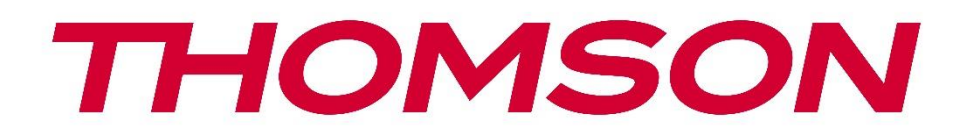

# Google TV

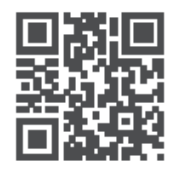

tv.mythomson.com

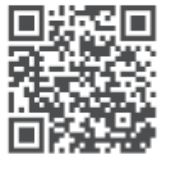

tv.mythomson.com/ en/Support/FAQs/

### Používateľská príručka inteligentného projektora PG35B

### Obsah

| Obsah                                                             | 2  |
|-------------------------------------------------------------------|----|
| 1. Dôležité informácie o výrobku                                  | 5  |
| 1.1 Aplikácie a výkon                                             | 6  |
| 1.2 Ochrana údajov                                                | 6  |
| 2. Úvod                                                           | 6  |
| 3. Projektor                                                      | 7  |
| 3.1 Štruktúra hardvéru                                            | 7  |
| 3.2 Zoznam príslušenstva                                          | 8  |
| 3.3 Nastavenie                                                    | 9  |
| 3.4 Zapnutie napájania                                            | 10 |
| 3.5 Ochrana batérie                                               | 10 |
| 4. Diaľkové ovládanie                                             | 11 |
| 5. Prvá inštalácia                                                | 12 |
| 5.1 Spárovanie diaľkového ovládača                                | 12 |
| 5.2 Výber jazyka                                                  | 12 |
| 5.3 Výber krajiny alebo regiónu                                   | 12 |
| 5.4 Inštalácia služby Google TV                                   | 13 |
| 5.4.1 Nastavenie pomocou aplikácie Google Home                    | 13 |
| 5.4.2 Nastavenie na televízore namiesto toho                      | 14 |
| 5.5 Výber siete Wi-Fi                                             | 14 |
| 5.6 Prihlásenie do konta Google                                   | 14 |
| 5.7 Podmienky používania služieb a zásady ochrany osobných údajov | 15 |
| 5.8 Služby Google                                                 | 16 |
| 5.9 Vyhľadávanie vo všetkých aplikáciách služby Google TV         | 16 |
| 5.10 Aktivácia funkcie Voice Match v tomto televízore             | 17 |
| 5.11 Získanie osobných výsledkov                                  | 17 |
| 5.12 Výber domácnosti Google                                      | 18 |
| 5.13 Výber služieb                                                | 18 |
| 5.14 Nastavenie služby Google TV                                  | 19 |

| 6. | Domovská obrazovka                  | 19 |
|----|-------------------------------------|----|
|    | 6.1 Domovská obrazovka              | 19 |
|    | 6.2 Konto Google                    | 21 |
|    | 6.3 Aplikácie                       | 21 |
|    | 6.4 Knižnica                        | 22 |
|    | 6.5 Vyhľadávacie pole Google TV     | 23 |
|    | 6.6 Upozornenia                     | 24 |
| 7. | Nastavenia                          | 24 |
|    | 7.1 Vstupy                          | 24 |
|    | 7.2 Projektor                       | 26 |
|    | 7.2.1 Zaostrenie                    |    |
|    | 7.2.2 Korekcia obrazu               | 27 |
|    | 7.2.3 Režim reproduktora Bluetooth  | 27 |
|    | 7.2.4 Rozšírené nastavenia          |    |
|    | 7.2.5 Batéria                       | 29 |
| 7  | 7.3 Zobrazenie a zvuk               | 29 |
|    | 7.3.1 Obraz                         | 29 |
|    | 7.3.2 Zvuk                          |    |
|    | 7.3.3 Zvukový výstup                |    |
| 7  | 7.4 Sieť a internet                 |    |
|    | 7.4.1 Zapnutie/vypnutie siete Wi-Fi |    |
|    | 7.4.2 Výber dostupných sietí        |    |
|    | 7.4.3 Ďalšie možnosti               |    |
|    | 7.4.4 Ethernet                      |    |
|    | 7.4.5 Ostatné                       |    |
| 7  | 7.5 Kontá a prihlasovanie           |    |
| 7  | 7.6 Ochrana osobných údajov         |    |
| 7  | 7.6 Aplikácie                       |    |
| 7  | 7.7 Systém                          |    |
|    | 7.7.1 Informácie                    |    |
|    | 7.7.2 Dátum a čas                   |    |
|    | 7.7.3 Jazyk                         |    |
|    | 7.7.4 Klávesnica                    |    |

| 7.7.5 Úložisko                        |    |
|---------------------------------------|----|
| 7.7.6 Režim okolia                    |    |
| 7.7.7 Výkon a energia                 | 40 |
| 7.7.8 Obsadenie                       | 41 |
| 7.7.9 Google                          | 42 |
| 7.7.10 Systémové zvuky                | 42 |
| 7.7.11 Reštartovať                    | 42 |
| 7.8 Prístupnosť                       | 42 |
| 7.9 Diaľkové ovládače a príslušenstvo | 42 |
| 8. Prehrávanie multimédií (MMP)       | 43 |
| 9. Riešenie problémov                 | 44 |
| 10. Informácie Európskej agentúry     | 46 |
| 10.1 Licencie                         | 46 |

#### 1. Dôležité informácie o výrobku

## Pred použitím zariadenia si prečítajte návod na obsluhu a uschovajte si ho na neskoršie použitie.

Zariadenie s týmto symbolom je elektrický spotrebič triedy II alebo s dvojitou izoláciou. Bolo navrhnuté tak, že nevyžaduje bezpečnostné pripojenie k elektrickému uzemneniu.

#### UPOZORNENIE TÝKAJÚCE SA BATÉRIE

Tento výrobok obsahuje vnútornú lítiovú batériu. Používajte iba dodaný napájací adaptér. S batériou zaobchádzajte opatrne, aby nedošlo k jej úniku, požiaru alebo výbuchu. Dodržiavajte pokyny pre správnu likvidáciu a nabíjanie batérie, aby ste predišli zraneniu alebo poškodeniu.

#### Upozornenie týkajúce sa batérií a nabíjateľných batérií (akumulátorov)

Batérie a nabíjateľné batérie (akumulátory) sú spotrebné komponenty s obmedzenou životnosťou. Ich výkon sa časom prirodzene znižuje v dôsledku starnutia a používania vrátane nabíjacích cyklov. Toto bežné opotrebovanie nepredstavuje vadu v zmysle zákonných záručných práv. Nároky zo zákonnej záruky zostávajú v platnosti v prípade výrobných alebo materiálových chýb, ako je napríklad výrazne znížený výkon bezprostredne po zakúpení. Upozorňujeme, že postupné znižovanie kapacity batérie a času prevádzky v dôsledku pravidelného používania nepredstavuje vadu, a preto sa naň nevzťahuje zákonná záruka.

Vaše zariadenie bolo pred prepravou starostlivo skontrolované a zabalené. Pri jeho rozbaľovaní sa uistite, že sú v ňom všetky súčasti, a uchovávajte obal mimo dosahu detí. Odporúčame, aby ste si počas záručnej doby ponechali kartón, aby bolo zariadenie dokonale chránené v prípade opravy alebo záruky.

#### Smernica WEEE

Skladovanie

Toto označenie znamená, že tento výrobok by sa nemal likvidovať spolu s iným odpadom z domácností v celej EÚ. Zodpovedne ho recyklujte, aby ste podporili udržateľné opätovné využívanie materiálových zdrojov. Ak chcete vrátiť použité zariadenie, použite systémy na vrátenie a zber odpadu alebo sa obráťte na predajcu, u ktorého ste výrobok zakúpili.

#### Zjednodušené vyhlásenie o zhode EÚ

Týmto spoločnosť StreamView vyhlasuje, že zariadenie typu rádiového zariadenia výrobku Smart Projector je v súlade so smernicou 2014/53/EÚ. Úplné znenie EÚ vyhlásenia o zhode je k dispozícii na tejto internetovej adrese: **tv.mythomson.com/support** 

Určené len na použitie v interiéri.

#### Aplikácie a výkon

Rýchlosť preberania závisí od vášho internetového pripojenia. Niektoré aplikácie nemusia byť vo vašej krajine alebo regióne dostupné. Služba Netflix je dostupná vo vybraných krajinách. Vyžaduje sa členstvo v službe streamovania. Viac informácií nájdete na stránke www.nextflix.com.

Dostupnosť jazykov pre službu Google Assistant závisí od podpory hlasového vyhľadávania Google.

#### Ochrana údajov

Poskytovatelia aplikácií a poskytovatelia služieb môžu zhromažďovať a používať technické údaje a súvisiace informácie, okrem iného vrátane technických informácií o tomto zariadení, systémovom a aplikačnom softvéri a periférnych zariadeniach. Tieto informácie môžu použiť na zlepšenie produktov alebo na poskytovanie služieb alebo technológií, ktoré vás osobne neidentifikujú. Okrem toho niektoré služby tretích strán, ktoré sú už v zariadení poskytované alebo ktoré ste si nainštalovali po zakúpení produktu, môžu požadovať registráciu s vašimi osobnými údajmi. Niektoré služby môžu zhromažďovať osobné údaje bez poskytnutia dodatočných upozornení. Spoločnosť StreamView nemôže niesť zodpovednosť za prípadné porušenie ochrany údajov službami tretích strán.

#### Podpora

Často kladené otázky, príručky, pomoc a podpora:

#### 1.1 Aplikácie a výkon

Rýchlosť sťahovania závisí od vášho internetového pripojenia. Niektoré aplikácie nemusia byť vo vašej krajine alebo regióne dostupné. Môže sa vyžadovať členstvo v službe Streamovanie. Služba Netflix je dostupná vo vybraných krajinách. Viac informácií nájdete na stránke www.netflix.com. Dostupnosť hlasu pre službu Google Assistant závisí od podpory hlasového vyhľadávania Google.

#### 1.2 Ochrana údajov

Poskytovatelia aplikácií a služieb môžu zhromažďovať a používať technické údaje a súvisiace informácie, okrem iného vrátane technických informácií o tomto zariadení, systémovom a aplikačnom softvéri a periférnych zariadeniach. Tieto informácie môžu použiť na zlepšenie produktov alebo poskytovanie služieb či technológií, ktoré vás osobne neidentifikujú. Okrem toho niektoré služby tretích strán, ktoré sú už súčasťou zariadenia alebo ktoré ste si nainštalovali po zakúpení produktu, môžu vyžadovať registráciu s vašimi osobnými údajmi. Niektoré služby môžu zhromažďovať osobné údaje aj bez ďalších upozornení. Spoločnosť StreamView nemôže niesť zodpovednosť za prípadné porušenie ochrany údajov službami tretích strán.

### 2. Úvod

Vďaka službe Google TV<sup>™</sup> v projektore PG35B si môžete vychutnať všetku zábavu, ktorú máte radi - s malou pomocou spoločnosti Google. Služba Google TV prináša filmy, seriály a ďalšie programy zo všetkých vašich predplatných na jednom mieste. Potrebujete inšpiráciu? Získajte kurátorské odporúčania a použite výkonné vyhľadávanie Google na vyhľadávanie programov vo viac ako 10 000 aplikáciách. Hlasom môžete tiež vyhľadávať programy, prehrávať hudbu, ovládať inteligentné domáce zariadenia a mnoho ďalšieho. A vďaka personalizovaným zoznamom sledovaných položiek a profilom je zážitok prispôsobený pre každého.

#### 3. Projektor

#### 3.1 Štruktúra hardvéru

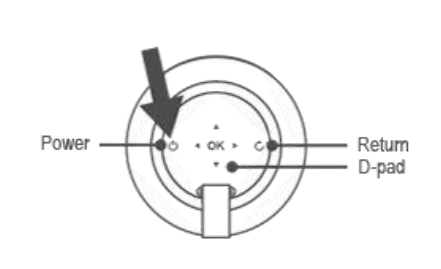

Pohľad zľava

Pohľad zhora

Pohľad zdola

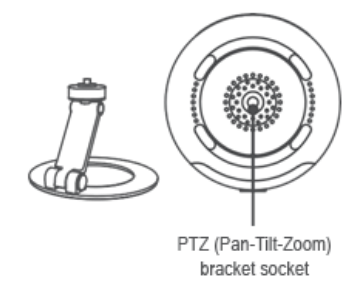

#### Pravý pohľad

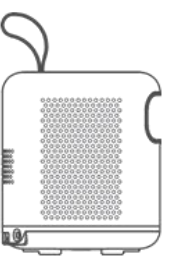

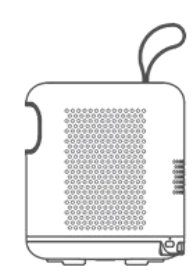

#### Pohľad spredu

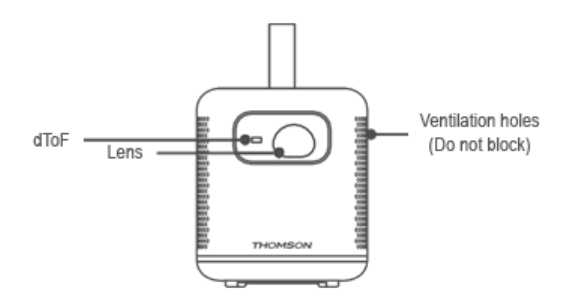

#### Pohľad zozadu

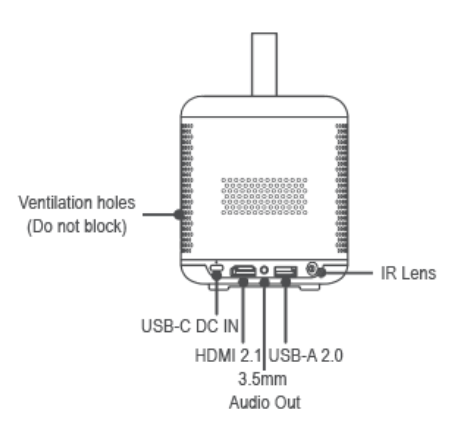

#### 3.2 Zoznam príslušenstva

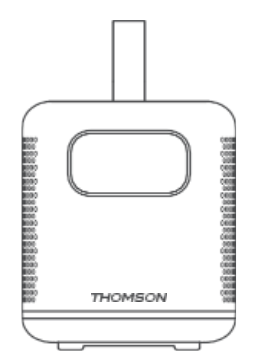

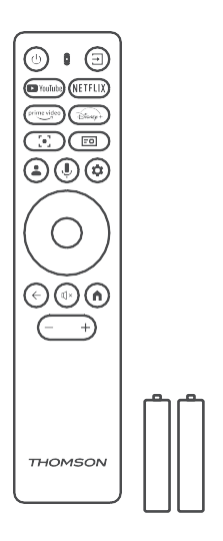

Projektor x1

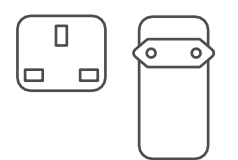

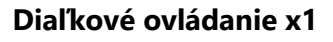

Batéria AAA x2

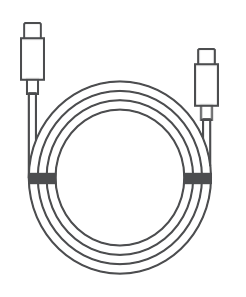

THOMSON Google TV THOMSON Prenosný projektor FHD PG358 Prenosný projektor FHD PG358 Prenosný projektor FHD PG358 Prenosný projektor FHD PG358 Prenosný projektor FHD PG358 Prenosný projektor FHD PG358 Prenosný projektor FHD PG358 Prenosný projektor FHD PG358 Prenosný projektor FHD PG358

Kábel USB-C DC IN x1 Napájací adaptér x1

Adaptér x1

Karta x1

Prevádzková príručka x1

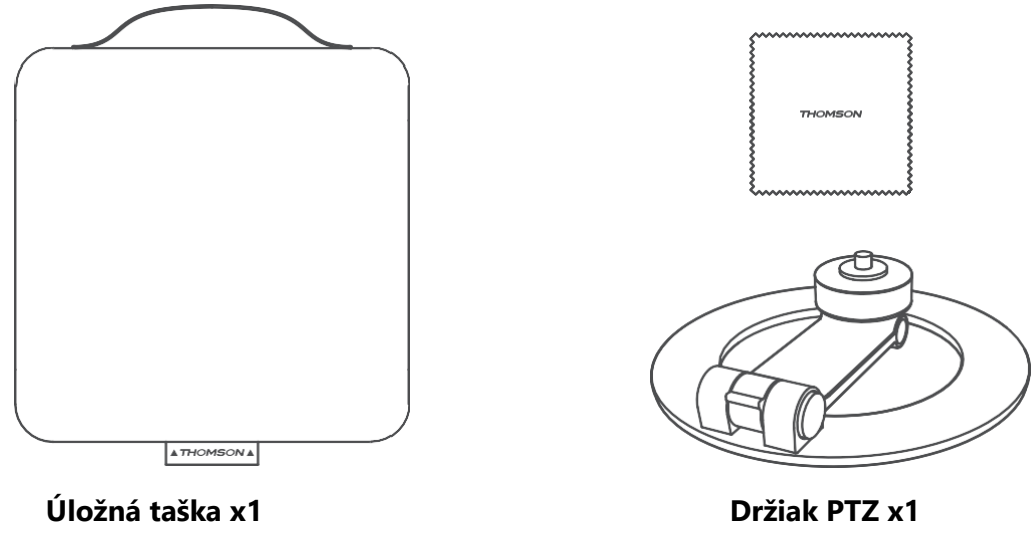

Čistiaca handrička x1

#### 3.3 Nastavenie

Poloha na dosiahnutie najlepších skúseností s projektorom Thomson PG35B by mala byť nasledovná:

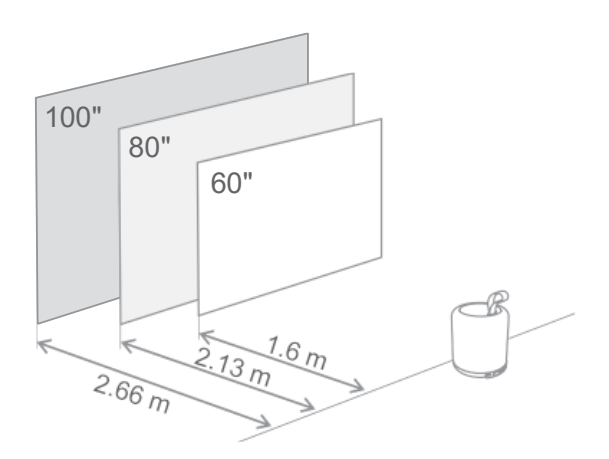

| Veľkosť obrazu               | 60 palcov   | 80 palcov    | 100 palcov   |
|------------------------------|-------------|--------------|--------------|
| Obrazovka<br>(dĺžka * šírka) | 133 * 75 cm | 177 * 100 cm | 221 * 124 cm |
| Vzdialenosť<br>premietania   | 26 cm       | 33 cm        | 40 cm        |

Najlepšia odporúčaná veľkosť projekcie je 80 palcov.

#### 3.4 Zapnutie napájania

- 1. Pripojte projektor do elektrickej zásuvky.
- 2. Stlačením tlačidla napájania na projektore alebo diaľkovom ovládači zapnite projektor.

**Poznámka:** Thomson PG35B má batériu s **kapacitou 3100 mAh**, ktorá vám poskytne až 2 hodiny prevádzky.

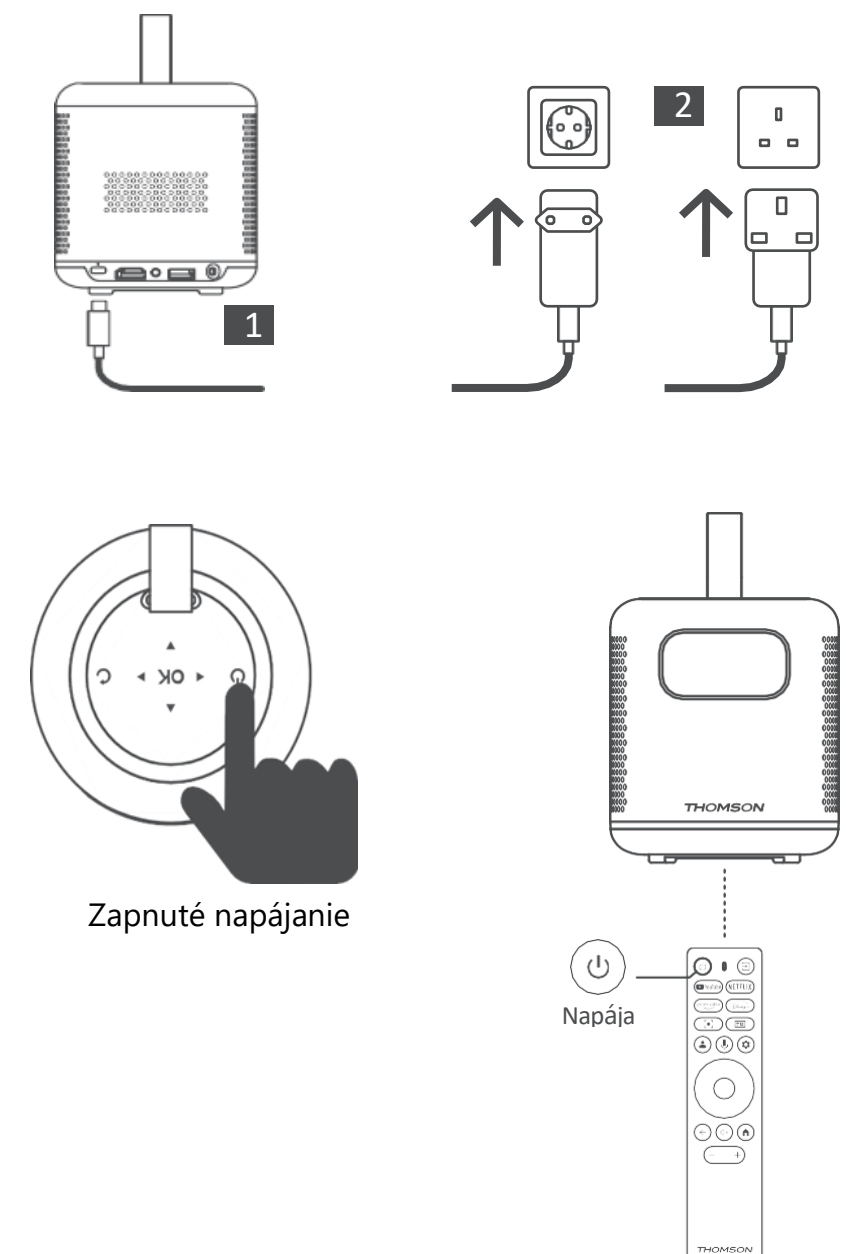

#### 3.5 Ochrana batérie

Ak sa indikátor nabíjania strieda s červenou a zelenou farbou a/alebo sa na rozhraní používateľského rozhrania abnormálne zobrazuje stav batérie, zvyčajne to znamená, že sa aktivovala ochrana batérie pred nabíjaním.

Keď teploty prekročia bezpečnostný prah, nabíjanie sa automaticky zastaví a následne sa obnoví normálna prevádzka, kým sa teploty nevrátia do rozsahu ochranného prahu.

#### 4. Diaľkové ovládanie

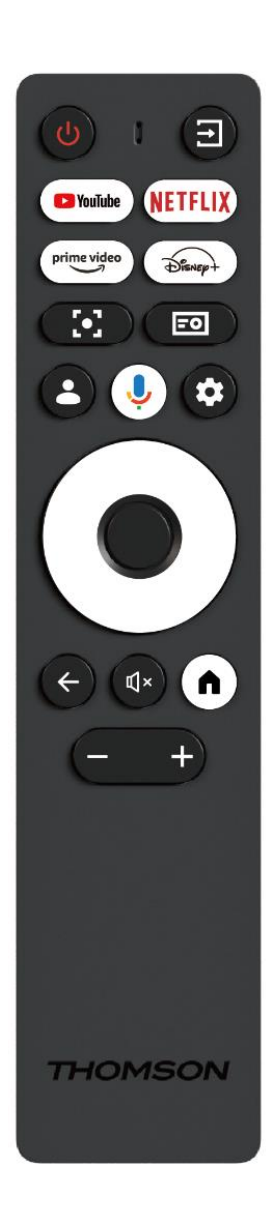

| Ċ            | Napájanie: Zapína/vypína projektor.                                                                                                    |
|--------------|----------------------------------------------------------------------------------------------------|
| T)           | Vstup: Vyvolá ponuku so vstupnými signálmi.                                                                                                    |
| YouTube      | YouTube: Otvorí aplikáciu YouTube.                                                                                                    |
| NETFLIX      | Netflix: Otvorí aplikáciu Netflix.                                                                                                    |
| prime video  | Prime Video: Otvorí aplikáciu Prime Video.                                                                                                    |
| Disnep+      | Disney: Otvorí aplikáciu Disney.                                                                                                    |
| •            | Zameranie: Automaticky upraví zaostrenie<br>objektívu. Počas procesu nastavovania môžete<br>vstúpiť do manuálneho nastavenia stlačením<br>tlačidla OK.                        |
| =0           | Nastavenia projektora: Otvorí nastavenia súvisiace s projektorom.                                                                                                    |
| •            | <b>Konto Google:</b> Tu môžete zmeniť nastavenia profilu, pridať nové konto Google alebo spravovať už existujúce kontá.                                                       |
| Ļ            | Asistent Google: Aktivuje hlasovo ovládaného asistenta Google.                                                                                                    |
| \$           | Nastavenia: Vyberte položku Google Google:<br>Otvorí nastavenia súvisiace so systémom.                                                                                        |
| $\bigcirc$   | Navigačné tlačidlá: Navigácia v menu alebo<br>aplikáciách.                                                                                                    |
|              | Tlačidlo OK: Potvrdí výber.                                                                                                    |
| $\downarrow$ | <b>Späť:</b> Návrat o jeden krok späť v menu alebo<br>aplikáciách.<br>Počas párovania diaľkového ovládania stlačte a<br>podržte toto tlačidlo spolu s tlačidlom <b>Domov.</b> |
| €×           | Stlmenie zvuku: Vypne všetky zvuky projektora.                                                                                                    |
| A            | <b>Domov:</b> Vstup na domovskú obrazovku z<br>ľubovoľnej časti ponuky alebo ľubovoľnej<br>aplikácie.<br>Počas párovania diaľkového ovládania stlačte a                       |
|              | podržte toto tlačidlo spolu s tlačidlom Späť.                                                                                                    |
| (+)          | <b>Zvýšenie/zníženie hlasitosti</b> : Upravuje úroveň hlasitosti projektora.                                                                                                  |

#### 5. Prvá inštalácia

Poznámka: Spoločnosť Thomson odporúča, aby bol projektor PG35B počas prvej inštalácie pripojený k elektrickej zásuvke, aby sa nabíjala jeho batéria.

#### 5.1 Spárovanie diaľkového ovládača

Súčasným stlačením a podržaním tlačidiel **Späť** a **Domov** spustíte režim párovania na diaľkovom ovládači Thomson. Po úspešnom spárovaní diaľkového ovládača sa na projekcii zobrazí príslušné upozornenie.

Spoločnosť Thomson odporúča používať PG35B so spárovaným diaľkovým ovládačom Bluetooth, aby ste dosiahli čo najlepší zážitok.

#### 5.2 Výber jazyka

Pomocou smerových tlačidiel prejdite na zoznam jazykov a vyberte svoj jazyk.

Poznámka: Niektoré jazyky majú rôzne možnosti krajiny/oblasti, ktorých výber môže ovplyvniť formát dátumu a času, ako aj ďalšie nastavenia špecifické pre danú oblasť.

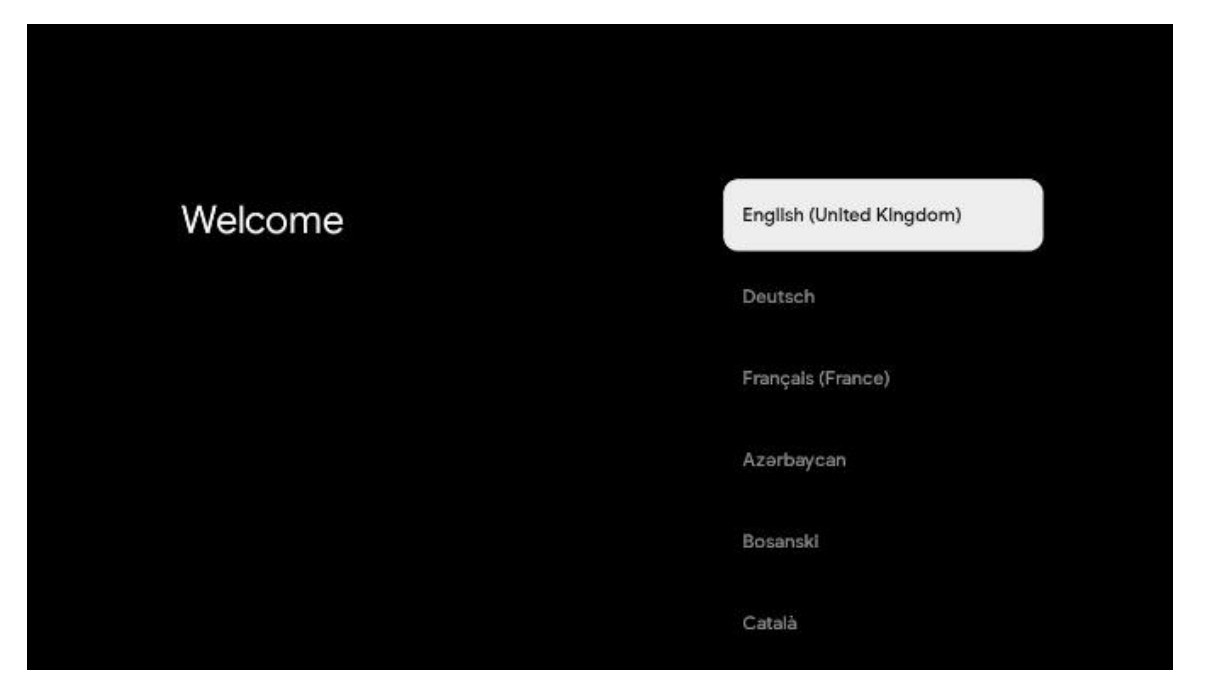

#### 5.3 Výber krajiny alebo regiónu

Posúvajte sa v zozname krajín a regiónov pomocou smerových tlačidiel a vyberte požadovanú krajinu alebo región.

Poznámka: Spoločnosť Thomson odporúča vybrať krajinu alebo región vášho bydliska, aby ste mali k dispozícii funkcie a služby, ktoré sú dostupné v krajine alebo regióne vášho bydliska.

| Select your region or | Austria    |
|-----------------------|------------|
| country               | Albania    |
|                       | Algeria    |
|                       | Australia  |
|                       | Azerbaljan |
|                       | Bahrain    |

#### 5.4 Inštalácia služby Google TV

Aby ste mali prístup ku všetkému dostupnému obsahu a aplikáciám na televízore Thomson PG35B, odporúčame prihlásiť sa pomocou konta Google.

Zariadenie PG35B môžete nastaviť prostredníctvom aplikácie Google Home v mobilnom telefóne (telefóne alebo tablete) alebo manuálne výberom možnosti "Nastaviť na TV namiesto toho" v dolnej časti obrazovky.

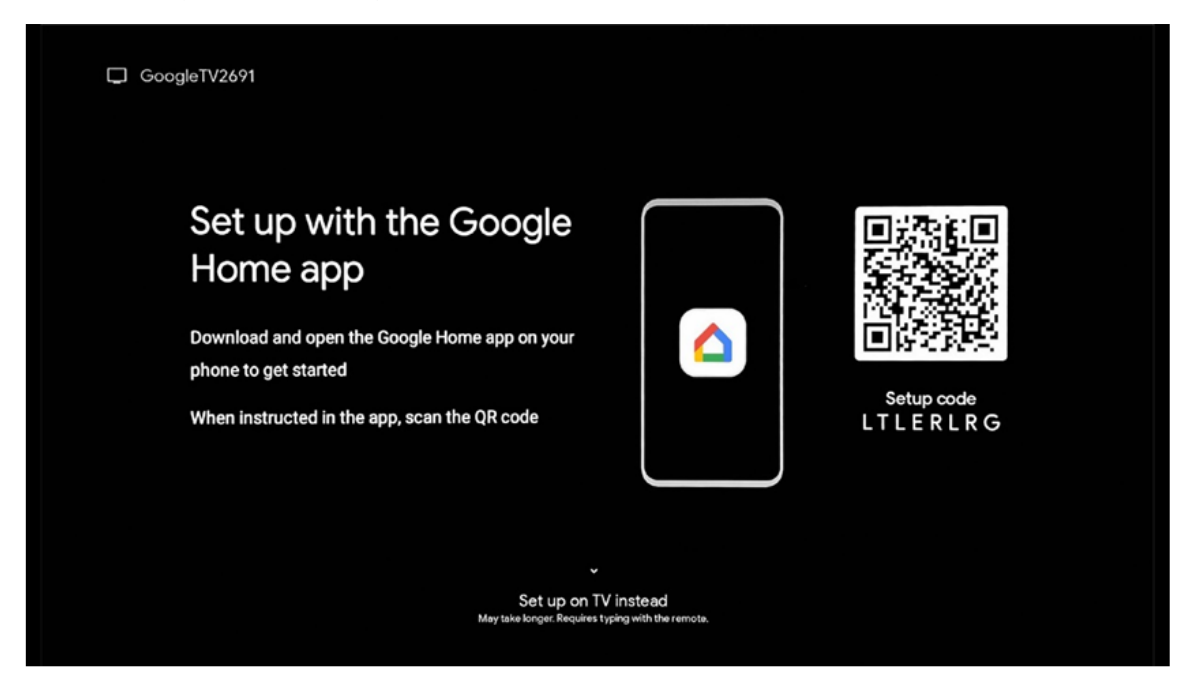

#### 5.4.1 Nastavenie pomocou aplikácie Google Home

Na nastavenie pomocou aplikácie Google Home je potrebné mať mobilné zariadenie (smartfón alebo tablet) s nainštalovanou aplikáciou Google Home a aby bolo mobilné zariadenie pripojené k internetu prostredníctvom rovnakej siete Wi-Fi, ku ktorej má byť pripojený projektor Thomson PG35B. Ak chcete nainštalovať aplikáciu Google Home, naskenujte QR kód na projekcii alebo vyhľadajte "Google Home" v obchode s aplikáciami na vašom mobilnom zariadení. Ak je aplikácia Google Home už nainštalovaná na vašom mobilnom zariadení, otvorte ju a postupujte podľa pokynov na projektore a mobilnom zariadení. Nastavenie projektora prostredníctvom aplikácie Google Home na vašom mobilnom zariadení by nemalo byť prerušené.

Poznámka: Niektoré mobilné zariadenia s vyššou verziou operačného systému Android nie sú plne kompatibilné s inštaláciou Google TV prostredníctvom aplikácie Google Home. Preto odporúčame možnosť inštalácie "Nastavenie na televízore".

#### 5.4.2 Nastavenie na televízore namiesto toho

V inštalácii budete musieť pokračovať pomocou diaľkového ovládača. Postupujte podľa pokynov uvedených nižšie v tejto používateľskej príručke alebo na projekčnom zariadení Thomson PG35B.

#### 5.5 Výber siete Wi-Fi

Posuňte sa v zozname dostupných sietí Wi-Fi a vyberte požadovanú sieť. Ak je vybraná sieť Wi-Fi zabezpečená, na pripojenie k nej budete musieť zadať heslo Wi-Fi.

Ak sa požadovaná sieť Wi-Fi nenachádza v zozname, môžete počkať približne 10 sekúnd, kým sa zoznam automaticky obnoví, alebo môžete údaje o sieti Wi-Fi zadať ručne posunutím na koniec zoznamu a výberom položky "Iná sieť...". Budete musieť zadať SSID siete Wi-Fi, vybrať typ zabezpečenia a zadať heslo, ak je zabezpečenie prítomné.

Poznámka: Ak je zariadenie Thomson PG35B pripojené k internetu pomocou kábla LAN, pripojenie k sieti Wi-Fi nie je povinné. Odporúčame však používať Wi-Fi s naším projektorom napájaným z batérie, aby sa minimalizoval počet káblov.

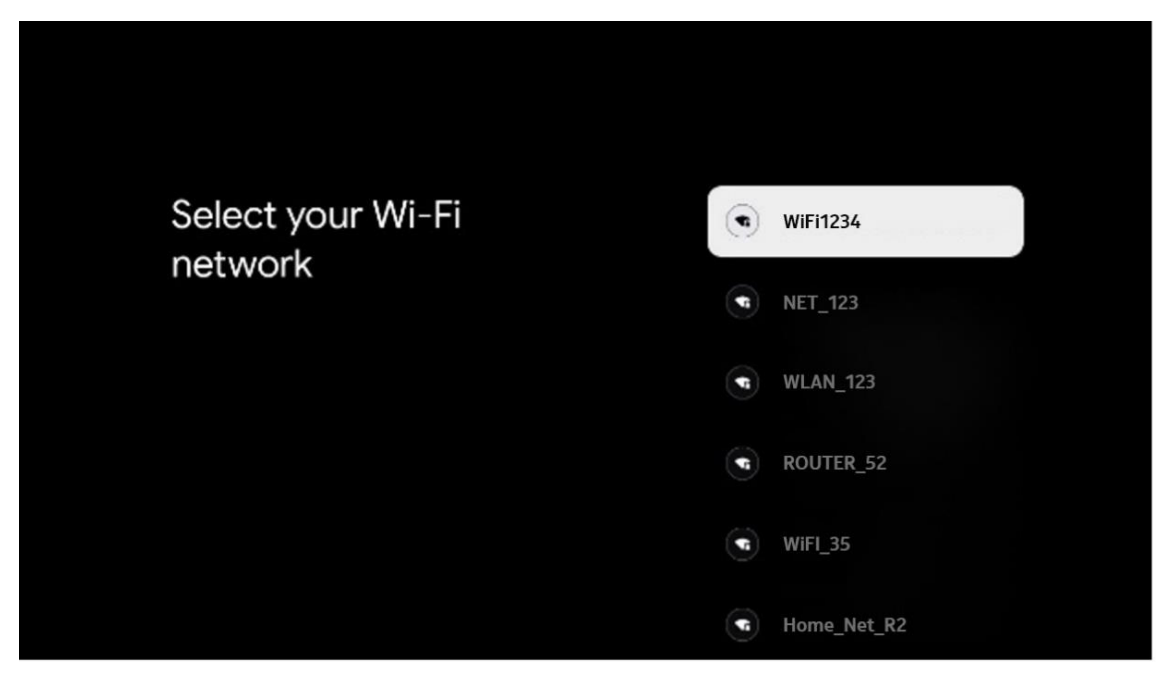

#### 5.6 Prihlásenie do konta Google

Po pripojení projektora Thomson PG35B k internetu sa zobrazí výzva na prihlásenie, do ktorej môžete zadať e-mailovú adresu svojho konta Google.

Poznámka: Počas prvej inštalácie projektora Thomson PG35B nebudete môcť vytvoriť svoje konto Google. Účet Google je potrebné vytvoriť predtým alebo počas inštalácie na inom zariadení, napríklad na smartfóne alebo notebooku.

| Google          |       |        |                |     |       |                       |   |      |         |                            |
|-----------------|-------|--------|----------------|-----|-------|-----------------------|---|------|---------|----------------------------|
| Sign in         |       |        |                |     |       |                       |   |      |         |                            |
| Use your Go     | oogle | Acco   | unt            |     |       |                       |   |      |         |                            |
| C Email or phor | ne —  |        |                |     |       |                       |   |      |         |                            |
|                 |       |        |                |     |       |                       |   |      |         |                            |
| Forgot email    | ?     |        |                |     |       |                       |   |      |         |                            |
| @               | gmai  | il.con | n              | @ya | hoo.c | o.uk                  |   | @hot | mail.cc |                            |
| q               | w     | e      | r <sup>4</sup> | t   | y     | <b>u</b> <sup>7</sup> |   | 0    | p°      |                            |
| а               | s     | d      | f              | g   | h     | j                     | k | 1    | @       |                            |
| Ŷ               | z     | x      | с              | v   | b     | n                     | m |      | 8       |                            |
|                 |       |        |                |     |       |                       |   |      |         | O Long press on any key to |

Po zadaní e-mailovej adresy účtu Google budete musieť zadať heslo alebo potvrdiť prihlásenie na inom zariadení, kde ste už prihlásení. Postupujte podľa pokynov na obrazovke, ktoré vám pomôžu.

#### 5.7 Podmienky používania služieb a zásady ochrany osobných údajov

Tu si budete môcť prečítať Podmienky služby (ToS), Podmienky služby Play (PToS) a Zásady ochrany osobných údajov. Odporúčame sa s podmienkami oboznámiť a akceptovať ich, ak s nimi súhlasíte.

Poznámka: Ak chcete používať službu Google TV, jej aplikácie a dostupný obsah, je povinné prijať ToS, PToS a Zásady ochrany osobných údajov.

| Google                                                                                                    |                       |
|----------------------------------------------------------------------------------------------------|-----------------------|
| Hi John!                                                                                                    | Accept                |
| () thomson.technl@gmail.com                                                                                                    |                       |
| By clicking 'Accept', you agree to the Google Terms of Service and<br>the Google Play Terms of Service. The Google Terms of Service also<br>apply to your use of Assistant. The Google Privace Policy describes. | Terms of Service      |
| how Google handles information generated as you use Google services.                                                                                                    | Play Terms of Service |
| This device may automatically receive and install updates and apps                                                                                                    |                       |
| offer optional in-app purchases. You can remove them or adjust their<br>permissions at any time from the device settings.                                                                                        | Privacy Policy        |
| User activity will be visible to other users of the device, including                                                                                                    |                       |
| recommendations and YouTube activity. Furthermore, additional                                                                                                    |                       |
| to infer relationships between signed-in accounts on this device.                                                                                                    |                       |

#### 5.8 Služby Google

Na tejto obrazovke sa zobrazí zoznam všetkých pre vás dostupných služieb Google. Spoločnosť Thomson odporúča dozvedieť sa viac o týchto službách a zapnúť/vypnúť tie, s ktorými súhlasíte alebo nesúhlasíte.

| G                                                                                                    |                                                                                                    |
|----------------------------------------------------------------------------------------------------|----------------------------------------------------------------------------------------------------|
| Google services                                                                                                    | Select one below                                                                                                    |
| Select each to learn more about each service, such as<br>how to turn it on or off later. Data will be used according<br>to Google's Privacy Policy. | Accept                                                                                                    |
| Click 'Accept' to confirm your selection of these Google<br>services settings.                                                                      | Use location<br>Allow Googe and apps with your permission to<br>use location estimated from WHFL Google may<br>collect location data periodically and use that<br>data is an anonymous way is improve cleation<br>accuracy and location-based services |
|                                                                                                    | Help Improve Google TV<br>Automatically send diagnastic information to<br>Google                                                                                                    |
|                                                                                                    | Recommendations and ads<br>Your activity from other Google products<br>improves the recommendations and ads that you<br>get                                                                                                    |
|                                                                                                    | Services and your privacy                                                                                                    |

#### 5.9 Vyhľadávanie vo všetkých aplikáciách služby Google TV

Ak povolíte vyhľadávanie vo všetkých aplikáciách Google TV, zobrazí sa navrhovaný obsah z nainštalovaných aplikácií, keď použijete vyhľadávací panel na domovskej obrazovke alebo keď použijete Asistenta Google.

| TV apps   Allow No, thanks To do this, allow it to share your requests with your TV's apps. You can turn this setting off at any time in your TV settings. | •<br>Search across all your                                                                            | Choose an option |
|----------------------------------------------------------------------------------------------------|----------------------------------------------------------------------------------------------------|------------------|
| To do this, allow it to share your requests with your TV's apps.<br>You can turn this setting off at any time in your TV settings.                         | TV apps                                                                                                | Allow            |
| To do this, allow it to share your requests with your TV's apps.<br>You can turn this setting off at any time in your TV settings.                         |                                                                                                    | No, thanks       |
| You can turn this setting off at any time in your TV settings.                                                                                             | To do this, allow it to share your requests with your TV's apps.                                       |                  |
| Learn more at g.co/TVappsearch.                                                                                                    | You can turn this setting off at any time in your TV settings.<br>Learn more at g.co/TVappsearch.      |                  |
| Without this permission, Google Assistant may not be able to find all the content from your TV's apps.                                                     | Without this permission, Google Assistant may not be able to find all the content from your TV's apps. |                  |

#### 5.10 Aktivácia funkcie Voice Match v tomto televízore

Asistent Google môže použiť vaše predtým nahrané hlasové klipy na rozpoznanie vášho hlasu aj na tomto zariadení. Funkcia Voice Match umožňuje asistentovi Assistant identifikovať vás a odlíšiť vás od ostatných. Asistent Google zoberie klipy vášho hlasu a vytvorí jedinečný hlasový model, ktorý je uložený len vo vašom zariadení (zariadeniach).

Ak chcete zobraziť podrobné informácie alebo odstrániť zvukové klipy, ktoré ste nahrali počas nastavenia funkcie Voice Match, prejdite na stránku g.co/assistant/match.

| •:                                                                                                    |                  |
|----------------------------------------------------------------------------------------------------|------------------|
| Activate Voice Match                                                                                                    | Choose an option |
| on this TV                                                                                                    | l agree          |
| Google Assistant can use your previously recorded voice clips to<br>recognise your voice on this device too.                                                                                                    |                  |
| Voice Match allows Assistant to identify you and tell you apart<br>from others. Google Assistant takes clips of your voice to form a<br>unique voice model, which is only stored on your device(s). Your<br>voice model may be sent temporarily to Google to better identify | No, thanks       |
| If you decide later that Voice Match isn't for you, simply remove<br>it in your Assistant settings. To view or delete the audio clips<br>that you record during Voice Match setup, go to g.co/assistant/<br>match.                                                           |                  |
| Note: A similar voice or recording might be able to access your<br>personal results or your Assistant.                                                                                                    |                  |

#### 5.11 Získanie osobných výsledkov

Umožnite asistentovi, aby vám poskytol informácie, ktoré sú špecifické pre vás v tomto zariadení, ako sú vaše fotografie, personalizované odporúčania a ďalšie.

| •:                                                                                                    |                  |
|----------------------------------------------------------------------------------------------------|------------------|
| Get personal results                                                                                                    | Choose an option |
| Allow your Assistant to give info that is specific to you on this<br>device, like your photos, personalised recommendations and<br>more.                                                                        | Turn on          |
| When you ask for personal results, your Assistant will respond<br>when your voice is recognised. Otherwise, it won't respond with<br>your personal results.                                                     | No, thanks       |
| Some personal results, like YouTube recommendations, appear<br>proactively on this device – without you having to ask for them<br>– on the home screen and as notifications. Anyone can see and<br>act on them. |                  |
| You can turn off personal results through the Assistant settings<br>on this device or the settings in your Assistant app. Learn more<br>at g.co/personalresults/help.                                           |                  |

#### 5.12 Výber domácnosti Google

Pridaním zariadenia Thomson PG35B k domácej aplikácii Google ho môžete ovládať pomocou iných zariadení s funkciou Google Assistant v blízkosti. Tento projektor budete môcť používať aj na ovládanie iných inteligentných domácich zariadení vo vašej domácnosti. Na usmernenie použite pokyny na obrazovke.

#### 5.13 Výber služieb

Po prihlásení do konta Google vyberte aplikácie alebo služby, ktoré chcete dostávať ako odporúčania. Vybrané aplikácie a služby sa nainštalujú počas nastavenia. Zoznam dostupných aplikácií a služieb sa určuje podľa vašej polohy.

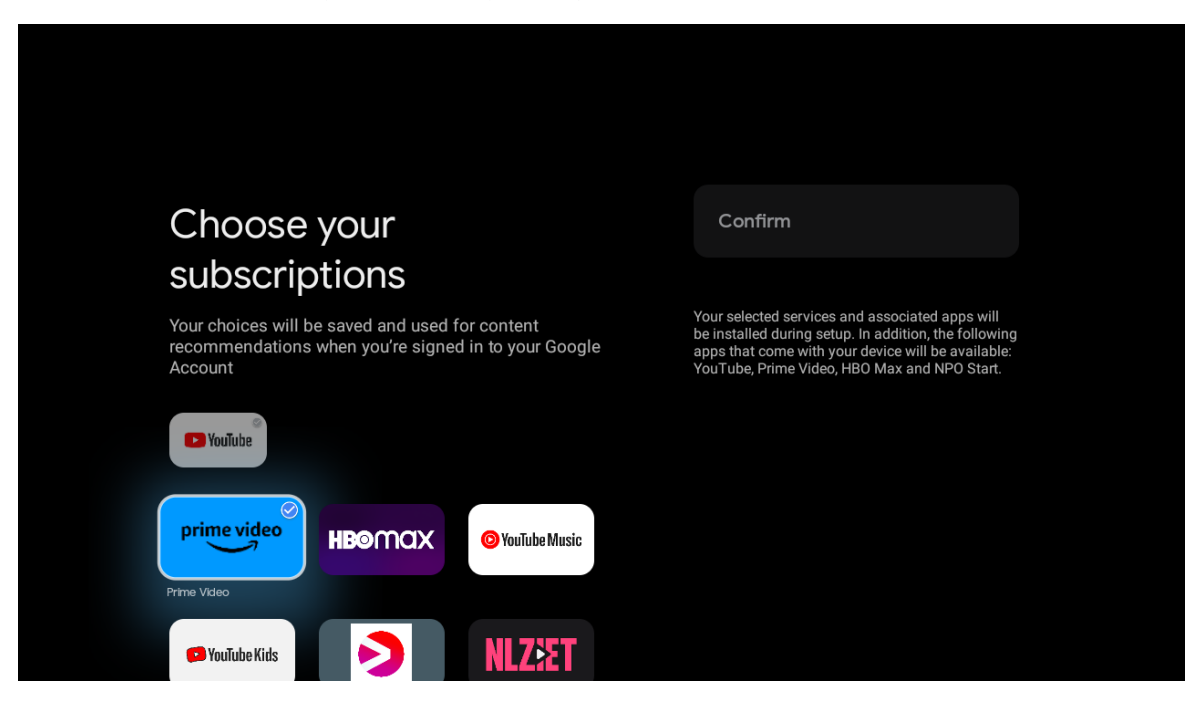

#### 5.14 Nastavenie služby Google TV

Na tejto obrazovke budete môcť sledovať odhadovaný čas inštalácie služby Google TV. Odhadovaný čas závisí od služieb a aplikácií vybraných predtým počas prvej inštalácie.

Poznámka: Počas inštalácie nevypínajte projektor, pretože by mohlo dôjsť k poškodeniu softvéru.

### 6. Domovská obrazovka

#### 6.1 Domovská obrazovka

Z obrazovky Domov môžete spustiť akúkoľvek nainštalovanú aplikáciu, sledovať film z rôznych aplikácií na streamovanie alebo vstúpiť do ponuky Nastavenia projektora Thomson PG35B. Taktiež môžete kedykoľvek ukončiť prevádzku akejkoľvek aplikácie a vrátiť sa na obrazovku Domov stlačením tlačidla **Domov** na diaľkovom ovládači.

V prvom riadku (Odporúčané pre vás) sa podľa vašich kritérií vyhľadávania v histórii vyhľadávania navrhne obsah streamovaných aplikácií nainštalovaných v televízore.

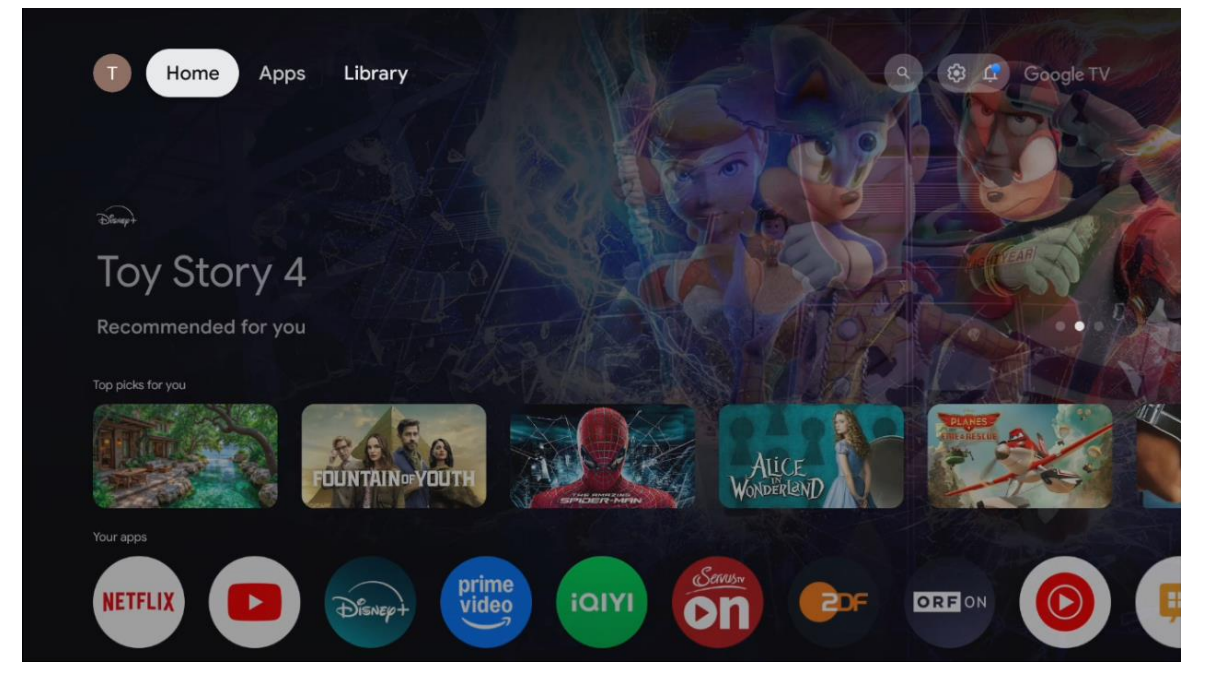

Poznámka: V závislosti od nastavení televízora a výberu krajiny počas úvodného nastavenia môže ponuka Domov obsahovať rôzne prvky.

Druhý riadok (Vaše aplikácie) je riadok aplikácií. V tomto prvom riadku sa nachádzajú najdôležitejšie aplikácie pre streamovacie služby, ako napríklad Netflix alebo YouTube.

Vyberte aplikáciu pomocou smerových tlačidiel na diaľkovom ovládači a výber potvrďte tlačidlom **OK**, čím spustíte vybranú aplikáciu.

Výberom aplikácie a podržaním tlačidla **OK** odstránite vybranú aplikáciu z prvého riadku obľúbených položiek, presuniete ju na novú pozíciu alebo ju spustíte.

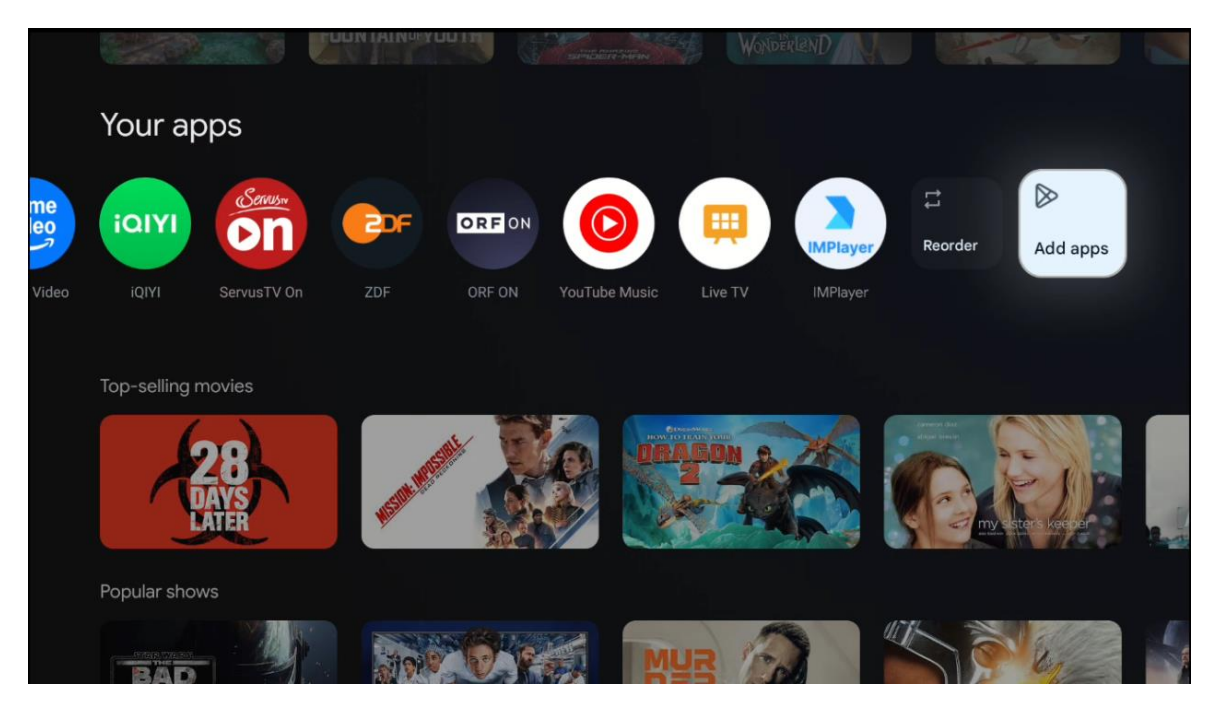

Na predposlednej a poslednej pozícii v tomto riadku nájdete políčka s možnosťami "Zmeniť poradie" a "Pridať aplikácie". Výberom týchto funkčných možností môžete zmeniť poradie aplikácií v tomto riadku alebo pridať novú aplikáciu do tohto riadku obľúbených aplikácií.

Ďalej na domovskej obrazovke nájdete ďalšie kanály zobrazené podľa žánru alebo kategórie streamovaného obsahu.

Poznámka: Aplikácie zobrazené na obrázku slúžia len na ilustračné účely a môžu sa líšiť v závislosti od krajiny inštalácie.

#### 6.2 Konto Google

Prejdite na ikonu svojho profilu v ľavom hornom rohu a stlačte tlačidlo **OK**. Zvýraznite ikonu profilu a stlačte tlačidlo **OK**. Tu môžete zmeniť nastavenia profilu, pridať nové konto Google alebo spravovať už existujúce kontá.

| Google TV<br>Choose an account |  |
|--------------------------------|--|
| Thomson + Add account          |  |
| & Manage accounts              |  |

#### 6.3 Aplikácie

Ak chcete zobraziť aplikácie nainštalované v televízore, vyberte kartu Aplikácie na domovskej obrazovke. Zvýraznite vyhľadávací panel a zadajte názov aplikácie, ktorú chcete nainštalovať z obchodu Google Play.

| Your apps                 | Ģ |
|---------------------------|---|
| Search for apps and games |   |

Poznámka: Niektoré aplikácie fungujú len vo vašej vlastnej sieti. Tieto aplikácie nie sú otvorenými internetovými službami, ale len vlastnými riešeniami pre niekoľko televíznych prijímačov v jednej domácnosti. Fungovanie týchto aplikácií preto môže určiť váš prevádzkovateľ IP TV alebo siete.

Niektoré aplikácie sú k dispozícii na stiahnutie podľa geografickej polohy. To znamená, že aplikácie závislé od geografickej polohy sú dostupné len v obchode Google Play podľa pravidiel geografickej polohy a nie je možné ich stiahnuť a nainštalovať v rôznych krajinách

Niektoré aplikácie, ktoré sú k dispozícii pre mobilné zariadenia, ako sú mobilné telefóny a tablety, nie sú z právnych dôvodov k dispozícii na stiahnutie v zariadeniach Google TV.

#### 6.4 Knižnica

Výberom karty Knižnica na domovskej obrazovke môžete prehrávať už zakúpený alebo požičaný streamovaný obsah na televízore alebo mobilných zariadeniach, ako je mobilný telefón alebo tablet, pomocou svojho konta Google.

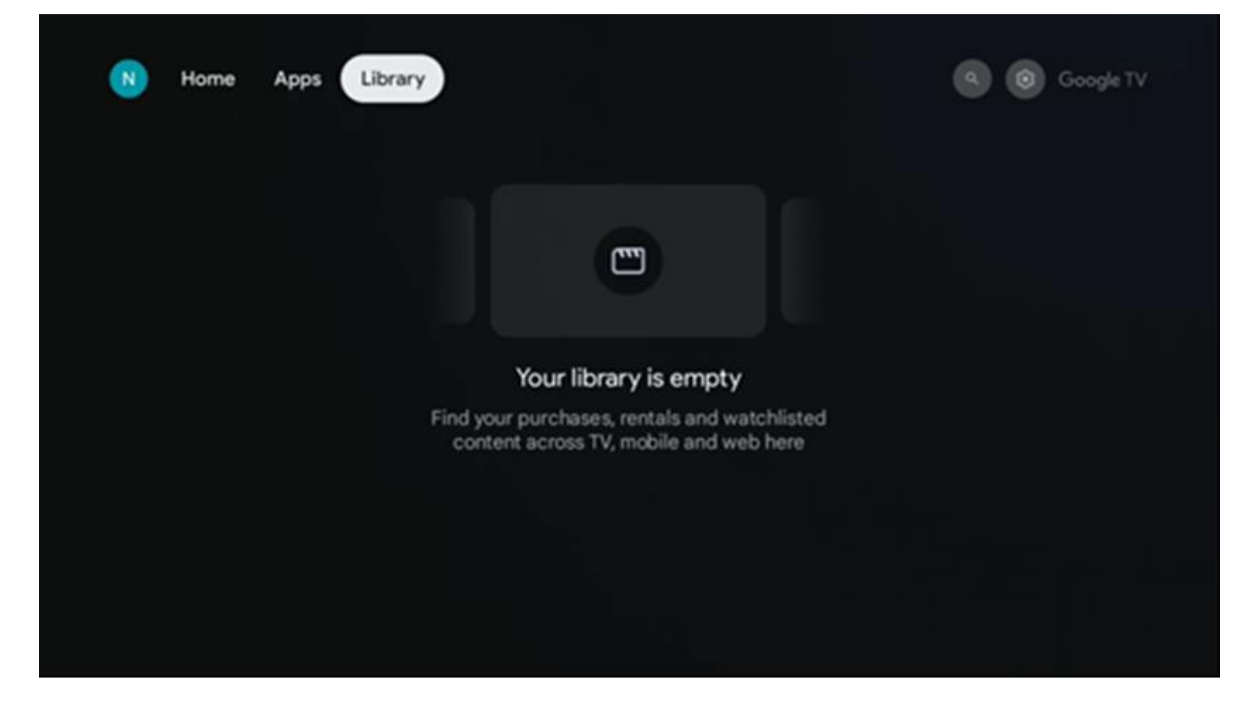

#### 6.5 Vyhľadávacie pole Google TV

| T Home             | Apps Library    |            |            | ٩          | 🏟 🦨 Google TV |
|--------------------|-----------------|------------|------------|------------|---------------|
| <b>Q</b> Search fr | lms, shows, cas | t and more |            |            |               |
| Search by genre    |                 |            |            |            |               |
|                    | Adventure       |            | Comedy     | Crime      | Documentary   |
| Drama              | Family          |            | Game Shows | Historical |               |
| Musicals           | Mystery         | Reality TV |            |            |               |
|                    |                 |            |            |            |               |

Vyhľadávacie nástroje sa nachádzajú v ľavej hornej časti obrazovky. Môžete zadať slovo a spustiť vyhľadávanie pomocou virtuálnej klávesnice alebo vyskúšať hlasové vyhľadávanie pomocou mikrofónu zabudovaného v diaľkovom ovládači. Presuňte zaostrenie na požadovanú možnosť a pokračujte stlačením tlačidla **OK**.

**Hlasové vyhľadávanie** - Stlačením ikony mikrofónu spustíte funkciu hlasového vyhľadávania. V hornej časti obrazovky sa zobrazí pole hlasového vyhľadávania Google. Položte svoju otázku spoločnosti Google a televízor vám odpovie. Pre miestne vyhľadávané výrazy je dôležité, aby bol jazyk Menu televízora nastavený na miestny jazyk.

**Vyhľadávanie pomocou klávesnice** - Vyberte vyhľadávací panel a stlačte tlačidlo **OK**. Na obrazovke sa zobrazí virtuálna klávesnica Google. Zadajte otázku, na ktorú chcete odpovedať.

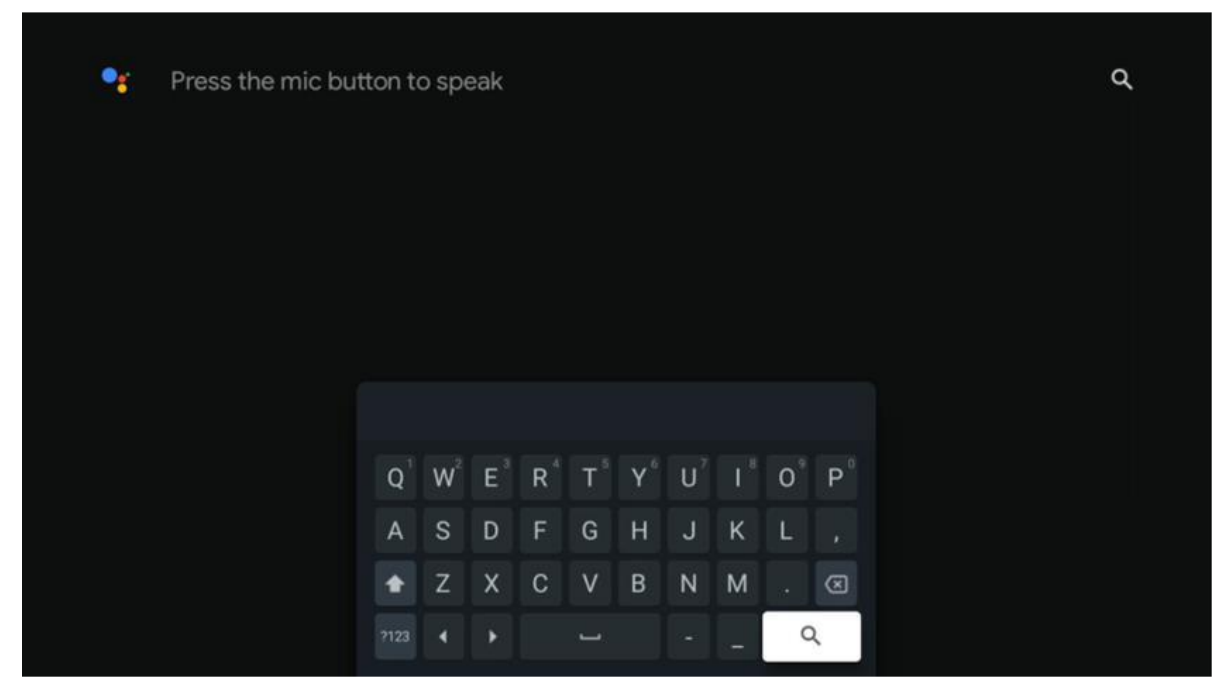

#### 6.6 Upozornenia

Tlačidlo Oznámenie sa zobrazí len vtedy, keď je jedno alebo viac neprečítaných oznámení. Ak ich chcete skontrolovať, prejdite na ikonu Nastavenia, otvorí sa podponuka. V spodnej časti podponuky budete môcť nájsť všetky najnovšie oznámenia.

#### 7. Nastavenia

Ak chcete vstúpiť do úplného zoznamu dostupných nastavení, vstúpte na domovskú obrazovku stlačením tlačidla (ikona) **Domov** a prejdite na ikonu (ikona) **Nastavenia** v pravom hornom rohu.

| T Home Apps Library | Fri, 22 Mar<br>09:02                                                          | 8                                                                                                   |
|---------------------|-------------------------------------------------------------------------------|----------------------------------------------------------------------------------------------------|
|                     | Screensaver                                                                   | Inputs                                                                                              |
|                     | Picture                                                                       | 🗟 Sound                                                                                             |
|                     | ♥W-Fi                                                                         | 1 Accessibility                                                                                     |
|                     | Tipo                                                                          | f the day                                                                                           |
|                     | One watchlist acro<br>Find all the more<br>you've added to<br>single place or | W<br>oss streaming services<br>vies and shows that<br>o your watchlist in a<br>nder the library tab |
|                     |                                                                               |                                                                                                    |

Do systémových nastavení môžete vstúpiť stlačením tlačidla **Nastavenia** na diaľkovom ovládači.

#### 7.1 Vstupy

Tu nájdete informácie o zariadeniach pripojených k vstupu HDMI vášho zariadenia Thomson PG35B a možnosti prevádzky HDMI-CEC.

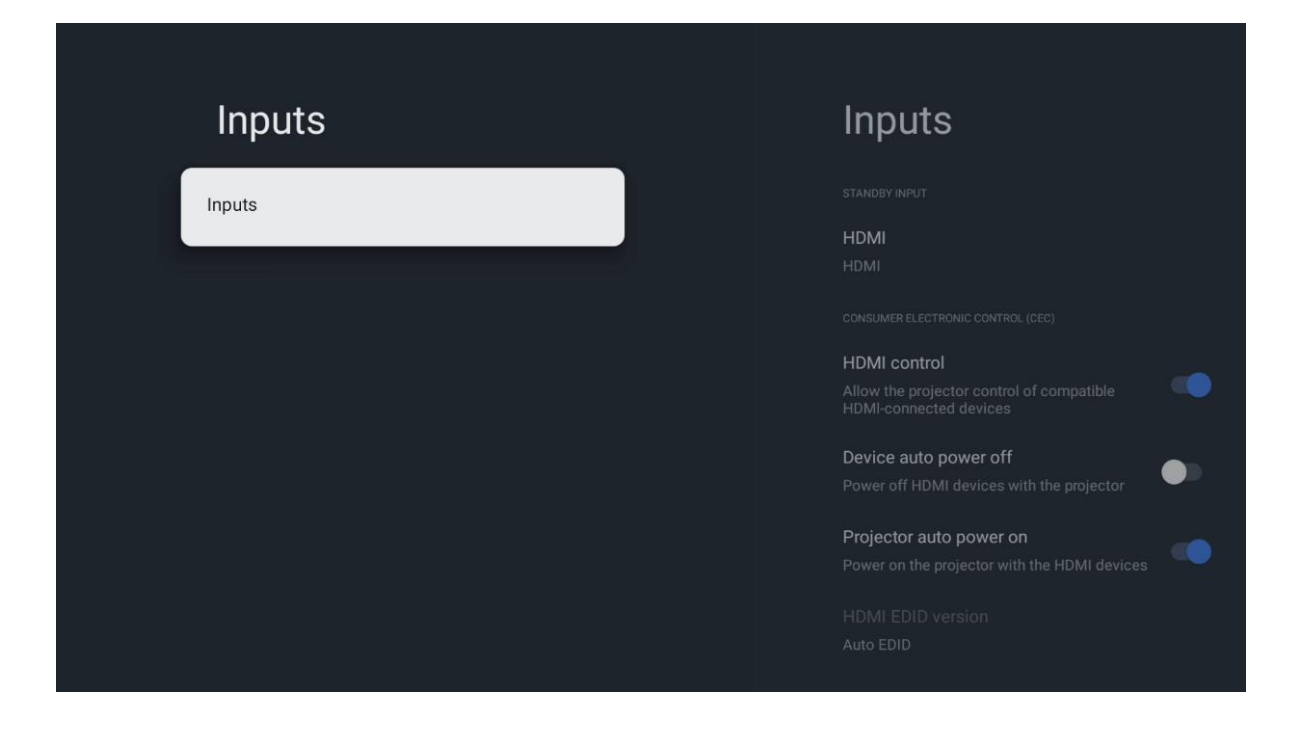

**Pripojený vstup: Pripojený vstup je možné použiť ako vstupný signál:** Zobrazte zoznam zariadení pripojených k vstupu HDMI vášho projektora. Pripojenie môžete premenovať alebo priradiť individuálny názov zariadenia pre konkrétne pripojenie.

Vstupy v pohotovostnom režime: Zobrazenie zoznamu dostupných vstupov HDMI.

Nepripojený vstup: Zobrazenie pripojení, ku ktorým nie je pripojené žiadne zariadenie.

#### Spotrebiteľské elektronické ovládanie (CEC)

Pomocou funkcie CEC projektora Thomson PG35B môžete pripojené zariadenie ovládať pomocou diaľkového ovládania projektora. Táto funkcia využíva HDMI CEC (Consumer Electronics Control) na komunikáciu s pripojenými zariadeniami. Zariadenia musia podporovať funkciu HDMI CEC a musia sa vzťahovať na pripojenie HDMI.

Projektor sa dodáva so zapnutou funkciou CEC. Uistite sa, že všetky nastavenia CEC sú na pripojenom zariadení CEC správne nastavené. Funkcia CEC má v rôznych zariadeniach rôzne názvy. Funkcia CEC nemusí fungovať so všetkými zariadeniami. Ak k projektoru pripojíte zariadenie s podporou funkcie HDMI CEC, príslušný vstupný zdroj HDMI sa premenuje na názov pripojeného zariadenia.

Ak chcete ovládať pripojené zariadenie CEC, vyberte príslušný vstupný zdroj HDMI z ponuky Input (Vstup) na domovskej obrazovke. Alebo stlačte tlačidlo **Input (Vstup)** a vyberte súvisiaci vstupný zdroj zo zoznamu. Ak chcete ukončiť túto operáciu a opäť ovládať projektor prostredníctvom diaľkového ovládača, stlačte tlačidlo **Domov** na diaľkovom ovládači.

Diaľkový ovládač projektora je schopný automaticky ovládať zariadenie po výbere pripojeného zdroja HDMI. Nie všetky tlačidlá však budú presmerované na zariadenie. Na

diaľkové ovládanie projektora budú reagovať iba zariadenia, ktoré podporujú funkciu diaľkového ovládania CEC.

Zapnutie/vypnutie ovládania HDMI: Umožňuje projektoru ovládať zariadenia HDMI.

Automatické vypnutie zariadenia: Vypnutie zariadení HDMI pomocou projektora.

Automatické zapnutie projektora: Zapnutie televízora so zariadením HDMI.

**Zoznam zariadení CEC:** Zobrazenie zariadení, ktoré podporujú funkciu HDMI a sú pripojené k televízoru.

#### 7.2 Projektor

#### 7.2.1 Zaostrenie

**Automatické zaostrenie**: Výberom tejto položky ponuky projektor automaticky nastaví svoj objektív tak, aby vám poskytol najlepšiu kvalitu obrazu na premietanej ploche.

Poznámka: Účinnosť automatického zaostrovania závisí od okolitého svetla a premietaného povrchu.

**Manuálne zaostrovanie**: Výberom manuálneho zaostrovania budete môcť sami nastaviť zaostrenie objektívu podľa svojich preferencií. Do manuálneho nastavenia môžete vstúpiť aj kliknutím na tlačidlo **OK** v procese automatického zaostrovania, keď sa zobrazí príslušné upozornenie.

**Advanced (Rozšírené):** Tu môžete zapnúť/vypnúť automatické zaostrovanie pri spustení, čo sa odporúča, ak bolo vykonané preferované manuálne nastavenie. A môžete povoliť/zakázať automatické zaostrovanie po premiestnení.

| -                      | _                                                    |
|------------------------|------------------------------------------------------|
| Projector              | Focus                                                |
| Focus                  | Auto focus<br>Automatically adjust the image clarity |
| C Image Correction     | Manual Focus<br>Manually adjust the image clarity    |
| Bluetooth Speaker Mode | Advanced                                             |
|                        |                                                      |
| Battery<br>0%          |                                                      |
|                        |                                                      |
|                        |                                                      |

#### 7.2.2 Korekcia obrazu

Automatická korekcia lichobežníkového skreslenia: Automaticky koriguje zarovnanie obrazu pre rovné obdĺžnikové zobrazenie.

**Manuálna korekcia lichobežníkového skreslenia:** Manuálne upravte obraz podľa svojich preferencií. Do manuálneho nastavenia môžete vstúpiť stlačením tlačidla **OK** počas automatickej korekcie lichobežníkového skreslenia.

**Zväčšenie a posun:** Proporcionálne zmenšenie veľkosti obrazovky. Pomer strán obrazovky zostane rovnaký ako 16:9. Keď je veľkosť obrazovky menšia ako 100 %, potom je k dispozícii zmena polohy premietaného obrazu.

**Obnoviť predvolený obraz:** Obnoví všetky nastavenia obrazu a vykoná automatickú korekciu lichobežníkového skreslenia.

**Advanced (Rozšírené):** Tu môžete zapnúť/vypnúť automatickú korekciu lichobežníkového skreslenia pri spustení, čo sa odporúča, ak bolo vykonané preferované manuálne nastavenie. A môžete povoliť/zakázať automatickú korekciu lichobežníkového skreslenia po premiestnení.

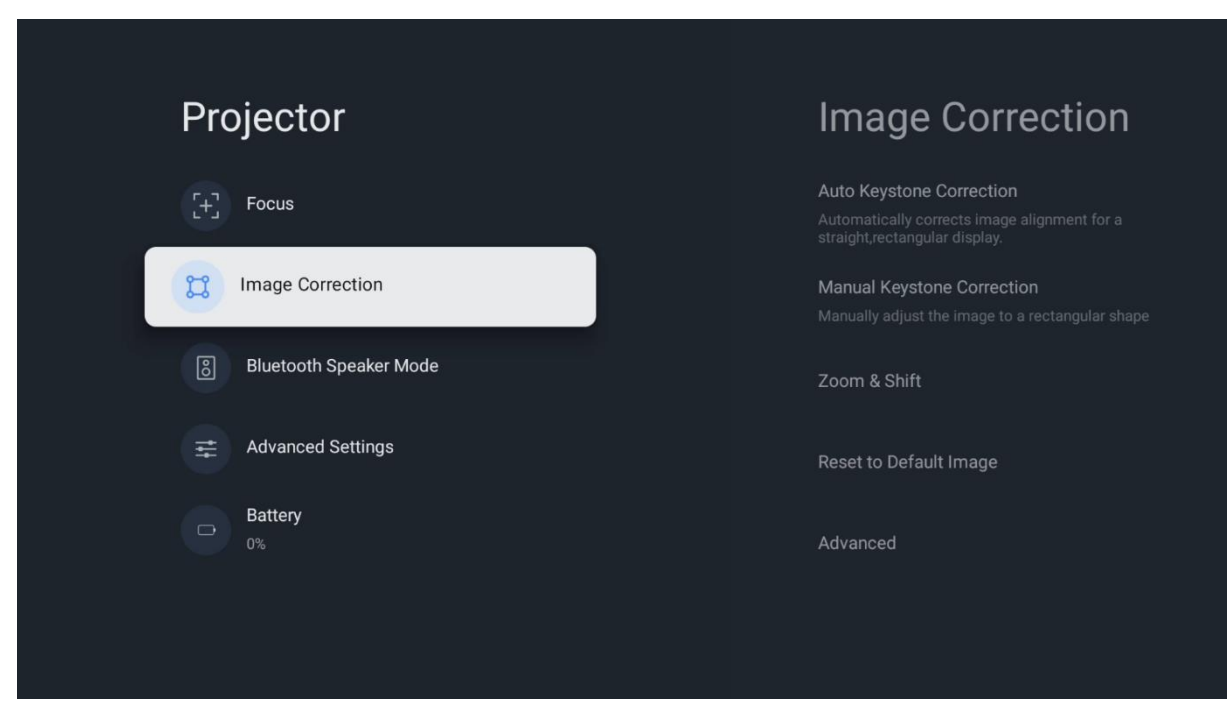

#### 7.2.3 Režim reproduktora Bluetooth

Po výbere režimu Bluetooth Speaker Mode (Režim reproduktora Bluetooth) sa zobrazí obrazovka s pokynmi a názvom zariadenia. Prejdite do nastavení Bluetooth na zariadení, ktoré chcete pripojiť k projektoru.

Keď je zariadenie pripojené k projektoru Thomson PG35B v režime Bluetooth Speaker Mode, ako potvrdenie by ste mali počuť "Bluetooth connection successful" (pripojenie Bluetooth úspešné). Potom môžete projektor používať ako reproduktor na počúvanie hudby.

Ak chcete ukončiť režim reproduktora Bluetooth, stlačte a podržte tlačidlo **Späť** na diaľkovom ovládači projektora na 2 sekundy. Projektor by sa potom mal vrátiť do režimu Google TV.

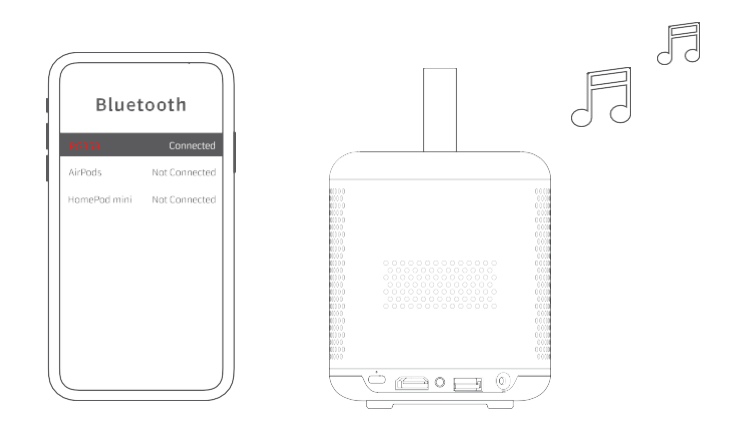

#### 7.2.4 Rozšírené nastavenia

**Režim premietania:** Vyberte režim premietania, ktorý ovplyvňuje spôsob zobrazenia premietacieho plátna v závislosti od polohy a montáže projektora.

**Diaľkový ovládač: Vyberte položku Diaľkový ovládač:** Diaľkové ovládanie: Tu sa zobrazuje úroveň nabitia batérie a verzia softvéru diaľkového ovládania.

**Kalibrácia snímača:** Automaticky kalibruje snímač v zariadení Thomson PG35B, aby sa na premietanej ploche zobrazovala najlepšia možná kvalita.

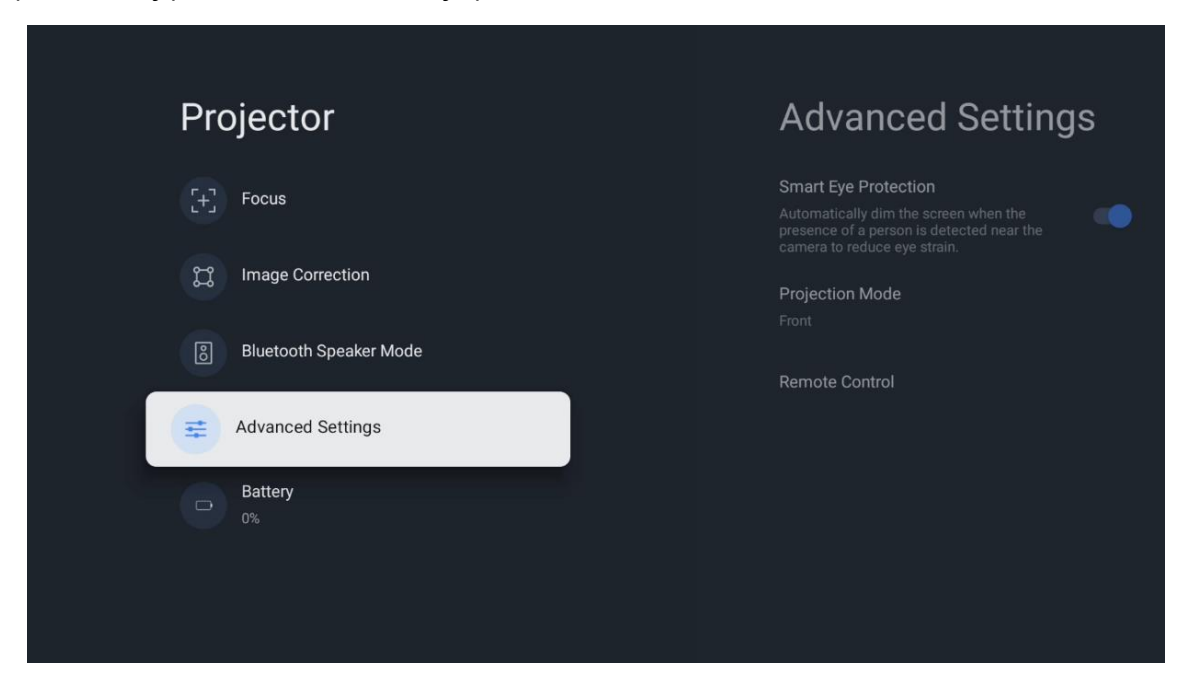

#### 7.2.5 Batéria

Indikátor úrovne nabitia batérie projektora Thomson PG35B.

| Projector   Focus   Image Correction   Image Correction   Image Correction   Image Correction   Advanced Settings   Battery   0%       |
|----------------------------------------------------------------------------------------------------|
| <ul> <li>Focus</li> <li>Image Correction</li> <li>Bluetooth Speaker Mode</li> <li>Advanced Settings</li> <li>Battery<br/>0%</li> </ul> |
| <ul> <li>Image Correction</li> <li>Bluetooth Speaker Mode</li> <li>Advanced Settings</li> <li>Battery<br/>0%</li> </ul>                |
| <ul> <li>Bluetooth Speaker Mode</li> <li>Advanced Settings</li> <li>Battery<br/>0%</li> </ul>                                          |
| Advanced Settings                                                                                                    |
| D%                                                                                                    |
|                                                                                                    |

#### 7.3 Zobrazenie a zvuk

Upravte nastavenia obrazu, obrazovky, zvuku a zvukového výstupu.

| Settings               | Display and sound |
|------------------------|-------------------|
| GENERAL SETTINGS       | Picture           |
| External Inputs        |                   |
| Projector              | Sound             |
| Picture, screen, sound | Audio output      |
| Streamview             |                   |
| Accounts and sign-in   |                   |
| Privacy                |                   |

#### 7.3.1 Obraz

**Jas:** Vyberte režim jasu spomedzi možností Štandardný, ECO, Vlastný a Automatický. Všimnite si, že v režime ECO projektor spotrebuje najmenej batérie. Odporúčame používať režim Auto, ktorý upravuje jas podľa okolitého svetla.

**Režim obrazu: Vyberte režim obrazu:** Vyberte si spomedzi predvolieb Štandardný, Živý, Film a Hra. Môžete tiež vybrať možnosť Vlastné a upraviť kvalitu obrazu podľa svojich preferencií. Pokročilým používateľom odporúčame používať nastavenia Vlastné.

**Herný režim:** Nastavte kvalitu obrazu a odozvu projekcie pre najlepší zážitok z hrania. Táto funkcia je k dispozícii len vtedy, keď je pripojený a aktívny vstup HDMI.

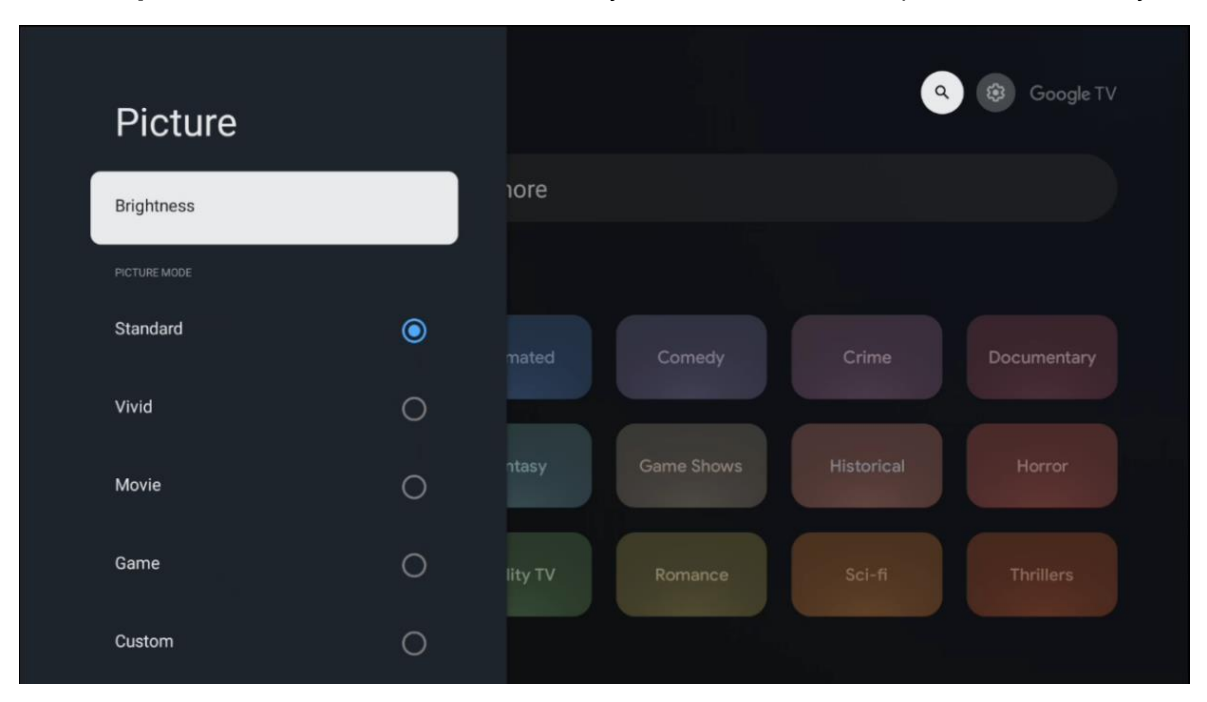

**Obnoviť predvolené nastavenia:** Obnoví všetky nastavenia obrazu na predvolené hodnoty.

#### 7.3.2 Zvuk

**Režim zvuku:** Vyberte si spomedzi predvolieb zvuku: Standard (Štandardný), Movie (Film), Music (Hudba) a Sport (Šport).

**Systémové zvuky:** Zapnutie/vypnutie systémových zvukov vrátane zvukov pri prechádzaní menu alebo prijímaní oznámení.

**Expertné nastavenia:** Pomocou automatického ovládania hlasitosti môžete nastaviť projektor tak, aby automaticky vyrovnával náhle rozdiely v hlasitosti, napr. čo sa deje na začiatku reklám alebo pri prepínaní aplikácií. Vyberte túto možnosť a stlačením tlačidla **OK** ju zapnite alebo vypnite.

| Sound         |   |         |            |            | Google T    |
|---------------|---|---------|------------|------------|-------------|
|               |   | ore     |            |            |             |
| Standard      | ۲ |         |            |            |             |
| Movie         | 0 |         | Comedy     | Crime      | Documentary |
| Music         | 0 |         |            |            |             |
| Sport         | 0 | ntasy   | Game Shows | Historical |             |
|               |   | lity TV |            |            |             |
| System sounds |   |         |            |            |             |
|               |   |         |            |            |             |

#### 7.3.3 Zvukový výstup

**Digitálny výstup:** Nastavte preferencie digitálneho zvukového výstupu. K dispozícii sú možnosti Auto, Bypass, PCM, Dolby Digital Plus a Dolby Digital. Zvýraznite preferovanú možnosť a stlačením tlačidla **OK** ju nastavte.

Oneskorenie digitálneho výstupu: Tu môžete nastaviť hodnotu oneskorenia SPDIF.

| Audio output                                   |         |            | ٩          | 😟 Google TV |
|------------------------------------------------|---------|------------|------------|-------------|
| Digital output<br>Auto<br>Digital output delay | iore    |            |            |             |
|                                                |         | Comedy     | Crime      | Documentary |
|                                                | ntasy   | Game Shows | Historical |             |
|                                                | lity TV | Romance    | Sci-fi     |             |

#### 7.4 Sieť a internet

Pomocou možností tejto ponuky môžete nakonfigurovať sieťové nastavenia televízora.

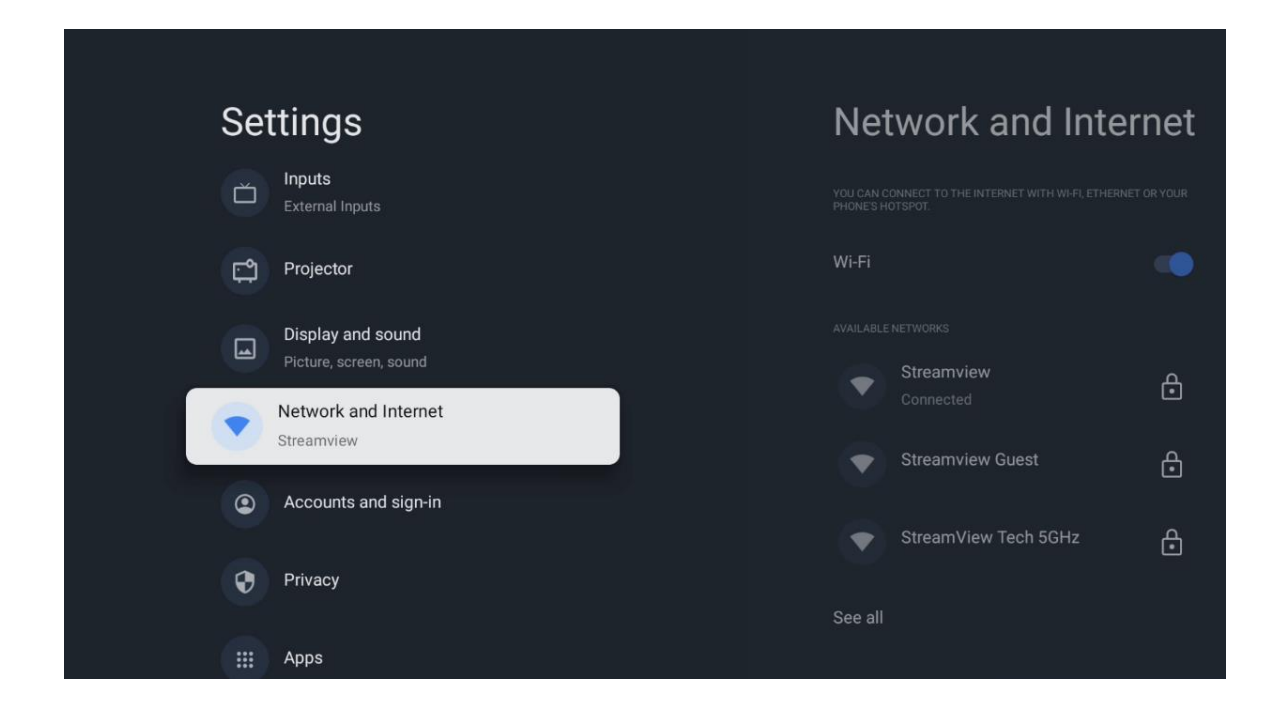

#### 7.4.1 Zapnutie/vypnutie siete Wi-Fi

Zapnutie alebo vypnutie funkcie bezdrôtovej siete LAN (WLAN).

#### 7.4.2 Výber dostupných sietí

Po zapnutí funkcie Wi-Fi sa zobrazí zoznam dostupných bezdrôtových sietí. Zvýraznite See all (Zobraziť všetky) a stlačením tlačidla **OK** zobrazte všetky siete. Vyberte jednu z nich a stlačením tlačidla **OK** sa pripojte. V prípade, že je sieť chránená heslom, môžete byť požiadaní o zadanie hesla na pripojenie k vybranej sieti.

#### 7.4.3 Ďalšie možnosti

Pridať novú sieť: Pridať siete so skrytými identifikátormi SSID.

**Úspora dát: Vyberte sieť, ktorú chcete pripojiť k sieti:** Automaticky upravuje kvalitu videa, aby sa použilo menej mobilných dát. Bude monitorovať a obmedzovať sieťovú prevádzku.

**Využívanie dát a upozornenia:** Zobrazuje množstvo dát použitých za deň a umožňuje nastaviť upozornenia na dáta.

**Skenovanie vždy k dispozícii:** Môžete nechať službu určovania polohy a iné aplikácie vyhľadávať siete, aj keď je funkcia Wi-Fi vypnutá. Stlačením tlačidla OK ju zapnete a vypnete.

#### 7.4.4 Ethernet

**Pripojené/nepripojené:** Zobrazuje stav pripojenia k internetu prostredníctvom siete Ethernet, adresy IP a MAC.

#### Nastavenie proxy servera: V prípade potreby môžete nastaviť aj iné nastavenia:

Nastavenie proxy servera HTTP pre prehliadač manuálne. Toto proxy nesmie byť používané inými aplikáciami.

Nastavenia IP: Nastavenie IP adresy: Nakonfigurujte nastavenia IP televízora.

#### 7.4.5 Ostatné

**Zásady ochrany osobných údajov v sieti:** Prečítajte si zásady ochrany osobných údajov v sieti a prijmite ich alebo odmietnite.

#### Konfigurácie prebudenia: Vyberte položku Konfigurácia siete:

WoW: Zapnutie a vypnutie funkcie Wake on WLAN. Táto funkcia umožňuje zapnutie alebo prebudenie televízora prostredníctvom bezdrôtovej siete.

WoL: Zapnutie a vypnutie funkcie Wake on LAN (Prebudenie v sieti LAN). Táto funkcia umožňuje zapnutie alebo prebudenie televízora prostredníctvom siete.

#### 7.5 Kontá a prihlasovanie

**Konto Google TV: Prihláste sa do konta Google TV:** Táto možnosť bude k dispozícii, ak ste sa prihlásili do svojho konta Google. Môžete uzamknúť nastavenia účtu, nakonfigurovať nastavenia synchronizácie údajov, spravovať platby a nákupy, upraviť nastavenia služby Google Assistant, zapnúť režim iba pre aplikácie a odstrániť účet z televízora.

Pridanie konta: Prihlásením sa do nového konta ho môžete pridať.

Pridanie dieťaťa: Vyberte účet, ktorý chcete pridať: Pridanie detského účtu s rodičovskou ochranou.

| Ca     | ****                                        |                      |
|--------|---------------------------------------------|----------------------|
| Se     | ttings                                      | Accounts and sign-in |
| ت<br>۲ | Projector                                   | GOOGLE TV ACCOUNTS   |
|        | Display and sound<br>Picture, screen, sound | Thomson Vienna       |
| •      | Network and Internet<br>Streamview          | Add an account       |
|        | Accounts and sign-in                        | + Add a child        |
| Ø      | Privacy                                     |                      |
|        | Аррз                                        |                      |
|        | System                                      |                      |

#### 7.6 Ochrana osobných údajov

Zmena a úprava nastavení súkromia a oprávnení aplikácie.

| Settings                                    | Privacy               |
|---------------------------------------------|-----------------------|
| Display and sound<br>Picture, screen, sound | CEVICE SETTINGS       |
| Network and Internet<br>Streamview          | Location              |
| Accounts and sign-in                        | Usage & diagnostics   |
| Privacy                                     | Ads                   |
| H Apps                                      | Google Assistant      |
| C System                                    | Payment and purchases |
| Accessibility                               |                       |

## Nastavenia zariadenia: Nastavenie zariadenia, ktoré sa týka ochrany osobných údajov, a ktoré sa týka ochrany osobných údajov:

- **Location:** Vyberte, či môže spoločnosť Google zhromažďovať údaje o polohe podľa vašej siete Wi-Fi. Je dôležité, aby ste spoločnosti Google poskytli svoju polohu, pretože inštalácia mnohých aplikácií závisí od geografickej polohy. Inštalácia niektorých aplikácií na streamovanie je možná len podľa pravidiel Geolokácie.

- **Používanie a diagnostika:** Automatické odosielanie diagnostických informácií spoločnosti Google.

- **Reklamy:** Vyberte, či má spoločnosť Google povolené zhromažďovať údaje o používaní a diagnostiku a propagovať vám prispôsobené reklamy.

#### Nastavenia účtu:

- **Google Assistant:** Vyberte svoje aktívne konto, zobrazte oprávnenia, vyberte, ktoré aplikácie majú byť zahrnuté vo výsledkoch vyhľadávania, aktivujte filter bezpečného vyhľadávania a zobrazte licencie otvorených zdrojov.

- Platba a nákupy: Nastavenie platieb a nákupov Google.

#### Nastavenia aplikácií:

- **Špeciálny prístup k aplikácii:** Vyberte, ktoré aplikácie môžu mať prístup k vašim informáciám a majú špeciálny prístup.

- **Zabezpečenie a obmedzenia:** Pomocou možností v tejto ponuke môžete povoliť alebo obmedziť inštaláciu aplikácií z iných zdrojov ako z obchodu Google Play. Nastavte možnosti tak, aby projektor nepovolil alebo varoval pred inštaláciou aplikácií, ktoré by mohli spôsobiť vážne problémy.

#### 7.6 Aplikácie

Pomocou možností v tejto ponuke môžete spravovať aplikácie nainštalované v projektore.

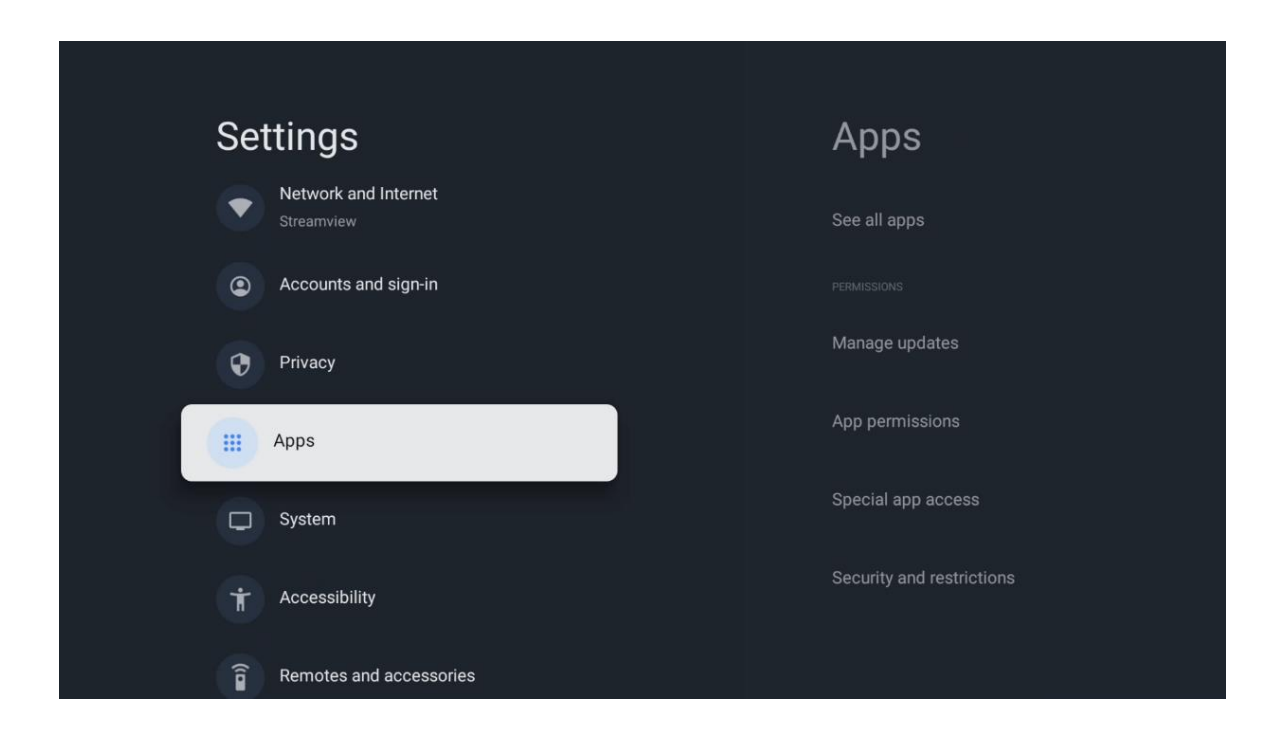

Nedávno otvorené aplikácie: Tu sa zobrazujú nedávno otvorené aplikácie.

**Zobrazenie všetkých aplikácií:** Výberom možnosti Zobraziť všetky aplikácie a stlačením tlačidla **OK** zobrazíte komplexný zoznam všetkých nainštalovaných aplikácií v zariadení Thomson PG35B. Budete si môcť pozrieť aj miesto v pamäti, ktoré jednotlivé aplikácie zaberajú. Odtiaľto môžete skontrolovať verzie aplikácií, spustiť alebo vynútene zastaviť ich prevádzku, odinštalovať stiahnuté aplikácie, skontrolovať oprávnenia a zapnúť alebo vypnúť ich, spravovať oznámenia, vymazať údaje a vyrovnávaciu pamäť a mnoho ďalšieho. Jednoducho zvýraznite aplikáciu a stlačením tlačidla **OK** sprístupnite dostupné možnosti.

**Oprávnenia: V prípade, že aplikácia nie je v prevádzke, môžete si vybrať z nasledujúcich možností: 1:** Spravujte povolenia a niektoré ďalšie funkcie aplikácií.

- **Povolenia aplikácií:** Aplikácie budú zoradené podľa kategórie typu povolenia. V rámci týchto kategórií môžete povoliť/zakázať povolenia aplikácií.

- Špeciálny prístup k aplikáciám: Konfigurácia funkcií aplikácií a špeciálnych oprávnení.

- **Zabezpečenie a obmedzenia:** Pomocou možností tejto ponuky môžete povoliť alebo obmedziť inštaláciu aplikácií z iných zdrojov ako z obchodu Google Play. Nastavte projektor tak, aby zakázal alebo upozornil pred inštaláciou aplikácií, ktoré môžu spôsobiť škodu.

#### 7.7 Systém

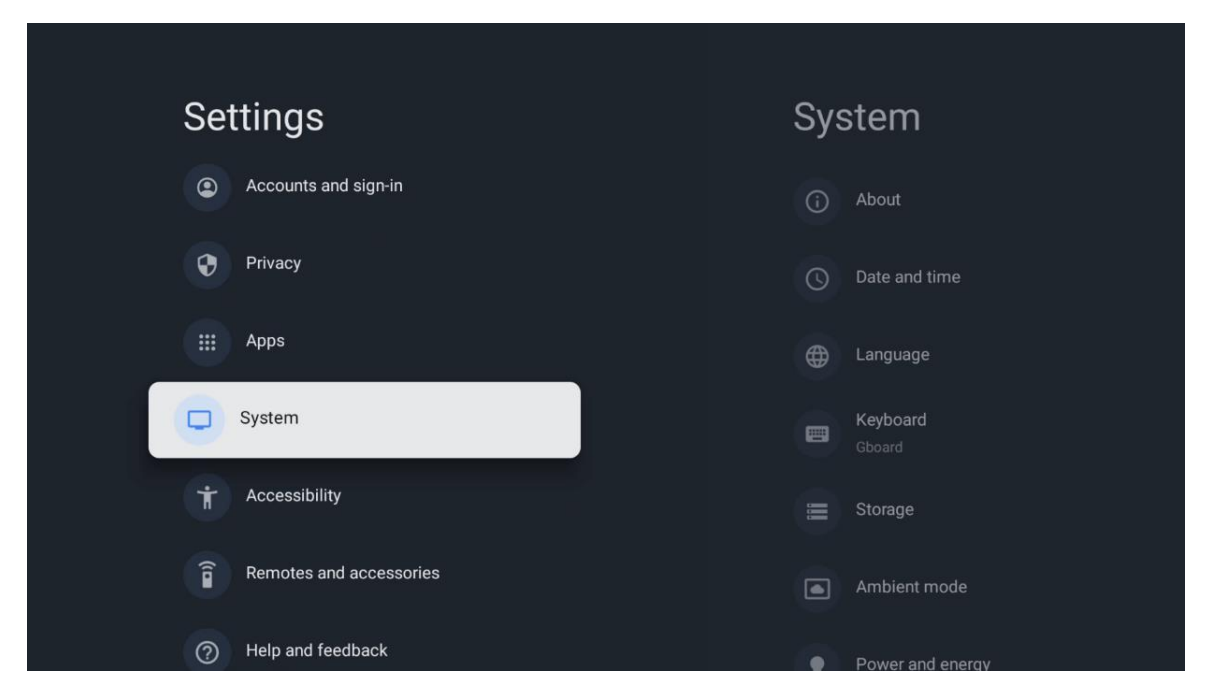

#### 7.7.1 Informácie

Tu nájdete informácie o hardvéri a softvéri projektora, ako aj o operačnom systéme Android a verzii ESN Netflix.

- **Aktualizácia systému:** Vyberte túto možnosť Menu a stlačte tlačidlo **OK** na diaľkovom ovládači, aby ste skontrolovali, či je pre váš projektor k dispozícii aktualizácia softvéru.
- Názov zariadenia: Vyberte túto možnosť Menu a stlačte tlačidlo OK na diaľkovom ovládači, ak chcete zmeniť názov alebo priradiť vlastný názov pre váš projektor. Je to dôležité, pretože váš projektor by mal byť správne identifikovaný v sieti alebo pri vykonávaní funkcie Google Cast.
- **Obnoviť:** Vyberte túto možnosť Menu, ak chcete obnoviť výrobné nastavenia projektora a znovu ho nainštalovať.
- **Status (Stav):** V tejto ponuke Menu nájdete informácie o hardvéri projektora, ako sú IP adresa, MAC adresa, Bluetooth adresa, Sériové číslo a Čas prevádzky.
- **Právne informácie:** V tejto ponuke nájdete právne informácie o vašom projektore.
- Model: V tejto ponuke nájdete nasledujúce položky: Model: Zobrazí sa tu model vášho projektora.
- Verzia operačného systému Android TV: Zobrazuje, aká verzia operačného systému je nainštalovaná vo vašom projektore.
- Úroveň bezpečnostnej záplaty operačného systému Android TV: Zobrazuje dátum bezpečnostnej záplaty nainštalovanej v projektore.

| About                                         |
|-----------------------------------------------|
| System update                                 |
| Device name                                   |
| Thomson Sirius PG55B                          |
| Reset                                         |
| Status                                        |
| Network, serial numbers and other information |
| Legal information                             |
| Model                                         |
| Thomson Sirius PG55B                          |
| Android TV OS version                         |

#### 7.7.2 Dátum a čas

Nastavenie dátumu a času na vašom projektore. Tieto údaje môžete nechať automaticky aktualizovať prostredníctvom siete. Nastavte ich podľa svojho prostredia a preferencií. Deaktivujte možnosť Automatický dátum a čas, ak chcete zmeniť dátum alebo čas manuálne. Potom nastavte dátum, čas, časové pásmo a možnosti formátu hodín.

| Date and time                          | Automatic date &          |
|----------------------------------------|---------------------------|
| Automatic date & time                  | line                      |
| Use network-provided time              | Use network-provided time |
|                                        |                           |
| 16 June 2025                           | Off                       |
|                                        |                           |
|                                        |                           |
| Set time zone                          |                           |
| GMT+02:00 Central European Summer Time |                           |
| Use 24-hour format                     |                           |
| 13:00                                  |                           |

#### 7.7.3 Jazyk

Nastavte jazyk Menu projektora.

| System             | Language                   |
|--------------------|----------------------------|
| (i) About          | C English (Australia)      |
| O Date and time    | C English (Canada)         |
| Language           | C English (India)          |
| Keyboard<br>Gboard | English (United Kingdom)   |
| Storage            | C English (United States)  |
| Ambient mode       | 🔵 Español (España)         |
| Power and energy   | C Español (Estados Unidos) |

#### 7.7.4 Klávesnica

Vyberte typ virtuálnej klávesnice a spravujte nastavenia klávesnice.

| Keyboard                   | Current keyboard |
|----------------------------|------------------|
| Current keyboard<br>Gboard | Gboard           |
| Gboard Settings            |                  |
| Manage keyboards           |                  |
|                            |                  |
|                            |                  |
|                            |                  |

#### 7.7.5 Úložisko

Tu sa zobrazuje celkový stav úložného priestoru projektora a pripojených zariadení, ak sú k dispozícii. Ak chcete zobraziť podrobné informácie o využití, zvýraznite oddiel interného úložiska alebo pripojené zariadenie externého úložiska a stlačte tlačidlo **OK**. Zobrazia sa aj možnosti vysunutia a formátovania pripojených pamäťových zariadení.

| Storage<br>DEVICE STORAGE                     | Internal shared<br>storage |
|-----------------------------------------------|----------------------------|
| Internal shared storage<br>Total space: 24 GB | Apps<br>809 MB             |
| Free up storage                               | Photos and videos<br>0 B   |
|                                               | Audio<br>0 B               |
|                                               | Downloads<br>0 B           |
|                                               | Cached data<br>27 MB       |
|                                               | Misc.<br>283 kB            |

#### 7.7.6 Režim okolia

Ambientný režim na zariadení Thomson PG35B je funkcia, ktorá premení obrazovku projektora na digitálny fotorámik alebo virtuálny umelecký displej, keď sa nepoužíva. Tento režim môžete manuálne spustiť v tejto časti ponuky.

- Channels: Vyberte zdroj fotografií alebo obrázkov, ktoré sa majú zobraziť v režime okolia.
- Ďalšie nastavenia:
  - Zobrazenie počasia v stupňoch C alebo F. Môžete si vybrať, či chcete zobraziť oba stupňové systémy alebo či chcete stupne vôbec skryť.
  - Zobrazenie alebo skrytie času.
  - o Úprava osobných fotografií a nastavení služby Fotky Google.
  - o Nastavenie rýchlosti prezentácie.

|   | Ambient mode  |                                                                      |
|---|---------------|----------------------------------------------------------------------|
| s | Start now     |                                                                      |
|   | CHANNELS      |                                                                      |
|   | 0             | Google Photos<br>A slideshow of selected memories will<br>be created |
|   | 0             | Art gallery<br>Curated images and artwork                            |
|   | ~             | Custom Al Art                                                        |
|   | 0             | Use generative AI to create your own<br>images                       |
|   |               |                                                                      |
|   | Weather       |                                                                      |
|   | Show we       | eather for your area                                                 |
|   | <b>T</b> 1000 |                                                                      |

#### 7.7.7 Výkon a energia

**Správanie pri zapnutí**: Vyberte, či sa má po zapnutí projektora zobraziť domovská obrazovka Google TV alebo naposledy použitý vstupný zdroj.

Napájanie a energia: Nastavte čas nečinnosti, po ktorom sa projektor automaticky vypne.

Výkon:

- Čas spánku: Nastavte čas, po ktorom sa projektor automaticky vypne a prejde do pohotovostného režimu.
- Vypnutie obrazu: Stlačením tlačidla OK vypnite obraz. Stlačením ľubovoľného tlačidla na diaľkovom ovládači alebo na projektore obrazovku opäť zapnete. Kým je premietané plátno vypnuté, môžete pomocou diaľkového ovládača stále vykonávať základné operácie, ako napríklad Hlasitosť +/-, Stlmenie a Pohotovostný režim. Tieto funkcie fungujú nezávisle od zapnutia/vypnutia projektora.
- Časovač vypnutia: Nastavte čas, po ktorom sa projektor automaticky vypne.
- **Automatický režim spánku:** Nastavte, po akom čase nečinnosti sa má projektor automaticky prepnúť do pohotovostného režimu.

#### Časovač:

- Typ času zapnutia: Nastavte, aby sa projektor zapol sám. Túto možnosť nastavte ako On (Zap.) alebo Once (Raz), ak chcete mať možnosť nastaviť časovač zapnutia, nastavte ako Off (Vyp.), ak chcete túto možnosť vypnúť. Ak je nastavené ako Once (Raz), projektor sa zapne iba raz v čase, ktorý ste definovali vo funkcii Auto Power On Time (Čas automatického zapnutia).
- Čas automatického zapnutia: K dispozícii, ak je zapnutá funkcia Power On Time Type (Typ času zapnutia). Pomocou smerových tlačidiel nastavte požadovaný čas vypnutia projektora v pohotovostnom režime a stlačením tlačidla **OK** uložte nastavený čas.
- **Typ času vypnutia:** Nastavte, aby sa projektor vypol sám. Túto možnosť nastavte ako On (Zap.) alebo Once (Raz), ak chcete mať možnosť nastaviť časovač vypnutia, nastavte ako Off (Vyp.), ak chcete vypnúť. Ak je nastavené ako Once (Raz), projektor sa vypne iba raz v čase, ktorý ste definovali vo funkcii Auto Power Off Time (Čas automatického vypnutia).
- Čas automatického vypnutia: K dispozícii, ak je zapnutá funkcia Power Off Time Type (Typ času vypnutia). Nastavte požadovaný čas prechodu projektora do pohotovostného režimu pomocou smerových tlačidiel a stlačením tlačidla **OK** uložte nastavený čas.

| Power and energy   | Power-on behaviour    |
|--------------------|-----------------------|
| Power-on behaviour | Google TV home screen |
| Power and energy   | C Last used input     |
| 🔮 Power            |                       |
| () Timer           |                       |
|                    |                       |
|                    |                       |
|                    |                       |

#### 7.7.8 Obsadenie

Pri spustení funkcie Google Cast z mobilného zariadenia, ktoré je v rovnakej sieti ako váš projektor Thomson PG35B, bude váš projektor rozpoznaný ako zariadenie Google Cast a umožní asistentovi Google a iným službám prebudiť váš projektor a reagovať na pripojené zariadenia Google Cast. Do projektora bude možné prenášať obsah alebo miestny multimediálny obsah z mobilných zariadení.

Vyberte svoje preferencie pre dostupnosť služby Google Cast. Máte tri možnosti:

**Vždy** - váš projektor bude vždy viditeľný pre ostatné zariadenia, ktoré túto funkciu podporujú (aj keď je v pohotovostnom režime a obrazovka je vypnutá).

**Pri obsadzovaní** - váš projektor bude viditeľný len počas používania funkcie Google Cast. **Nikdy** - váš projektor nebude viditeľný pre iné zariadenia.

| Cast                                                                                                    |                 |
|----------------------------------------------------------------------------------------------------|-----------------|
| REMOTE CONTROL NOTIFICATION                                                                                                    |                 |
| Let others control your cast media<br>Show a notification on all Android devices connec<br>to your Wi-Fi and let them control media casting to<br>device | cted<br>to this |
| Always                                                                                                    |                 |
| O While casting                                                                                                    |                 |
| O Never                                                                                                    |                 |
|                                                                                                    |                 |
| Serial number<br>TQEp8RqIcORB3Rd5uSZW                                                                                                    |                 |

#### 7.7.9 Google

Skontrolujte, či sú k dispozícii nejaké aktualizácie systémových služieb.

#### 7.7.10 Systémové zvuky

Aktivujte alebo deaktivujte systémové zvuky.

#### 7.7.11 Reštartovať

Reštartujte projektor.

#### 7.8 Prístupnosť

Zapnite/vypnite titulky, nastavte ich jazyk a veľkosť textu a vyberte štýl titulkov. Zapnite alebo vypnite text s vysokým kontrastom.

Povoľte alebo zakážte funkciu Google Text to speech (Prevod textu na reč). Táto funkcia automaticky nahovorí text zobrazený na obrazovke. Je to užitočná funkcia pre ľudí s problémami so zrakom. V tejto časti ponuky môžete upraviť nastavenia funkcie Text to speech, napríklad rýchlosť reči a predvolený jazyk.

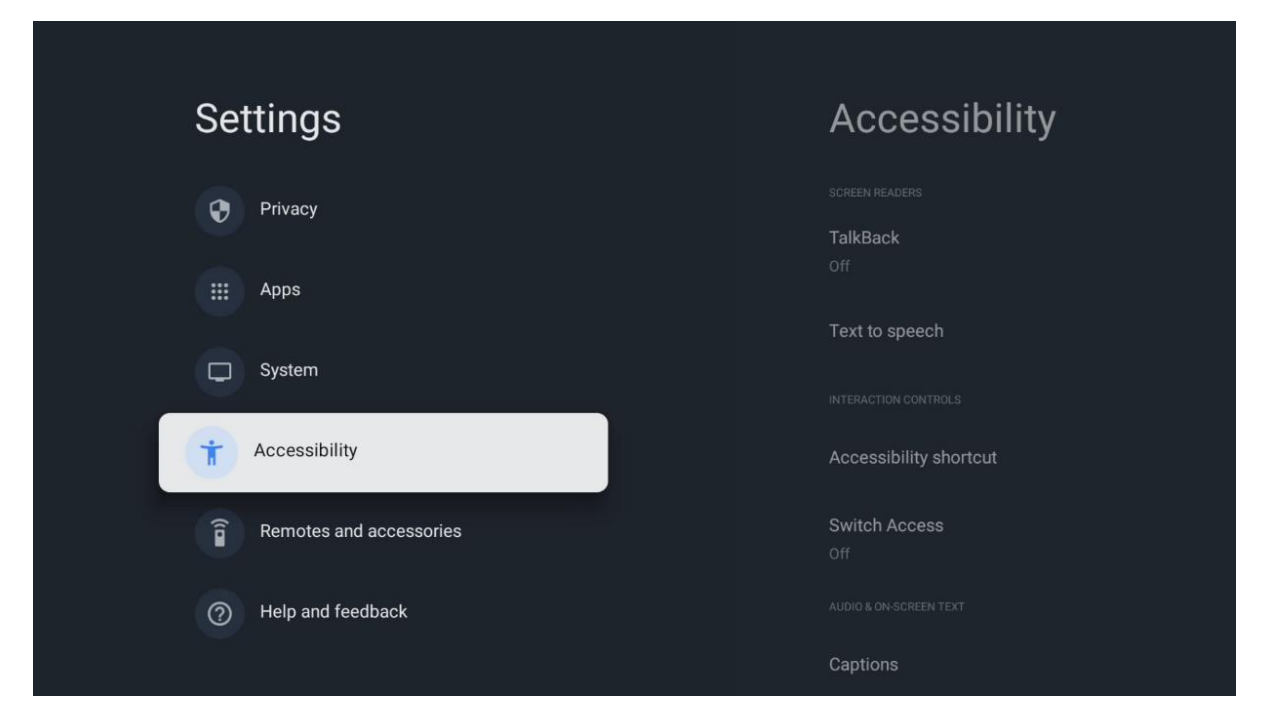

#### 7.9 Diaľkové ovládače a príslušenstvo

K zariadeniu Thomson PG35B môžete pripojiť zariadenia Bluetooth, napríklad soundbar, slúchadlá, reproduktory Bluetooth, myš a klávesnicu alebo herný ovládač.

- Nastavte zariadenie, ktoré chcete pripojiť, do režimu párovania.
- Vyberte možnosť Pair accessory Menu (Ponuka párovania príslušenstva) a stlačením tlačidla **OK** na diaľkovom ovládači spustite vyhľadávanie zariadení Bluetooth v režime párovania.
- Dostupné zariadenia sa rozpoznajú a zobrazia v zozname.

- Vyberte požadované zariadenie zo zoznamu a stlačením tlačidla **OK** spustite proces párovania s projektorom.
- Po dokončení procesu párovania sa pripojené zariadenia Bluetooth zobrazia v zozname príslušenstva.

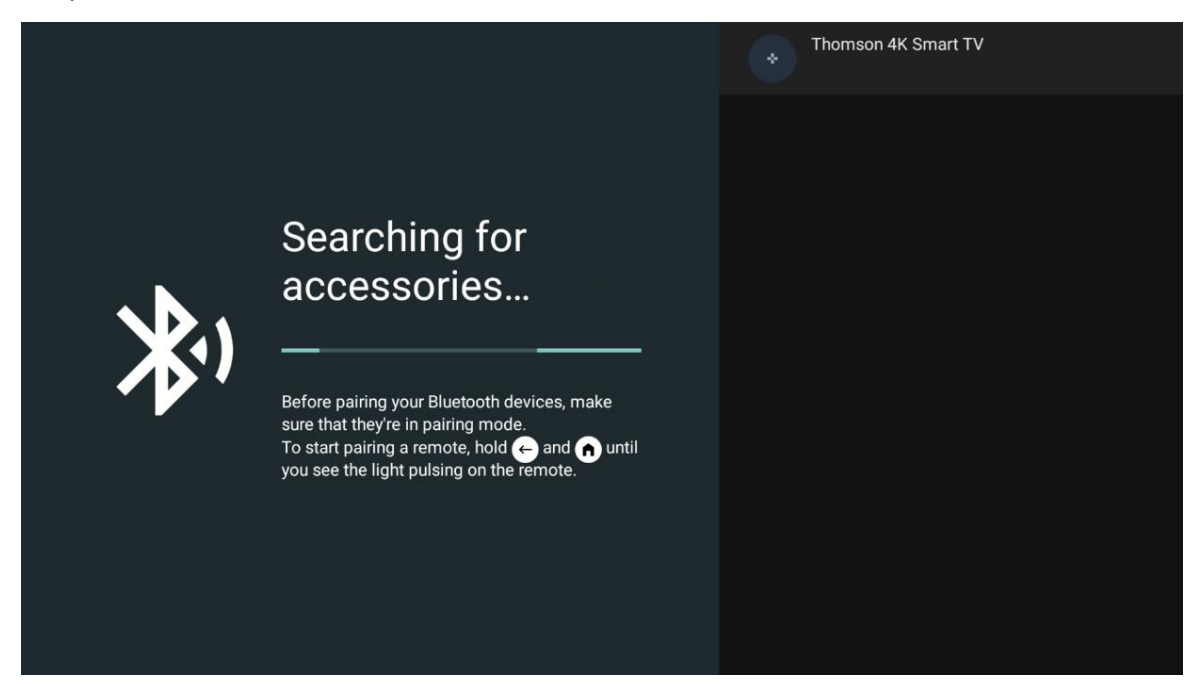

#### 8. Prehrávanie multimédií (MMP)

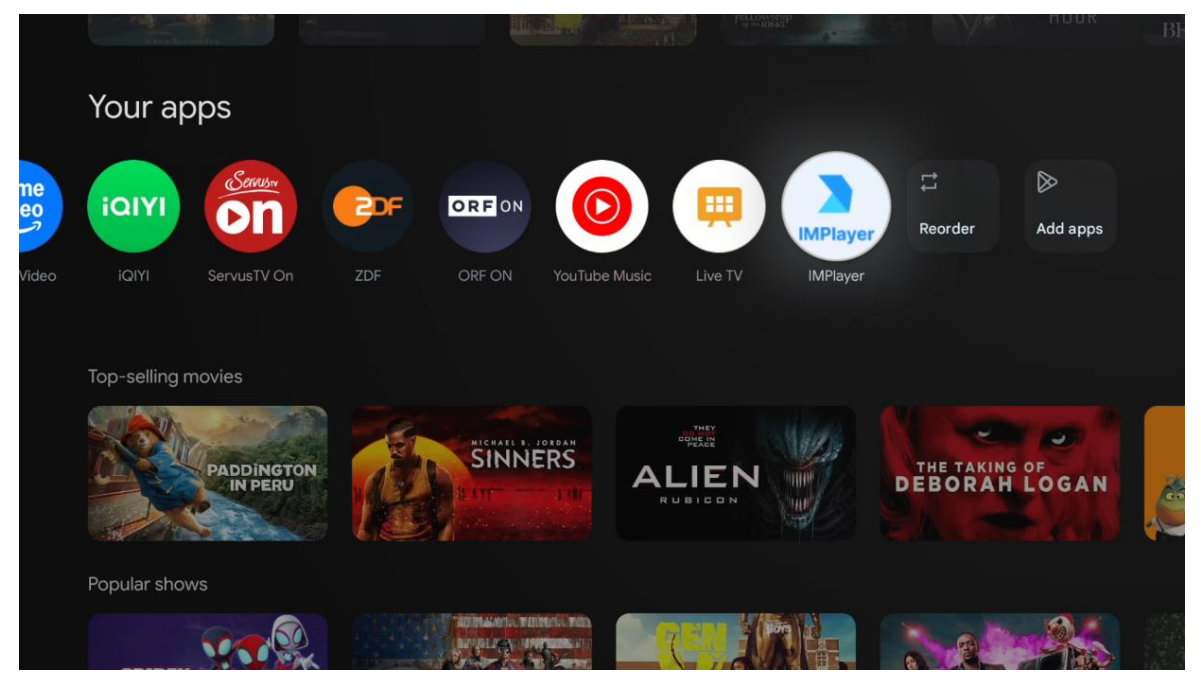

#### Ovládanie externých pamäťových zariadení USB

Pripojte externý USB disk (USB flash disk alebo externý pevný disk) k portu USB-A projektora Thomson PG35B.

Po pripojení k pamäťovému zariadeniu USB stlačte tlačidlo , čím sa zobrazia možnosti. Môžete prehrávať multimediálny obsah uložený na pamäťovom zariadení alebo rozšíriť internú pamäťovú kapacitu projektora Thomson PG35B.

#### Prehrávanie multimediálnych súborov z externého pamäťového zariadenia

Stiahnite si aplikáciu multimediálneho prehrávača. Spustite nainštalovanú aplikáciu a vyberte súbor, ktorý chcete prehrať.

#### Rozšírte internú pamäťovú kapacitu projektora Thomson PG35B:

Po pripojení úložného zariadenia USB stlačte tlačidlo Domov na diaľkovom ovládači>>Vyberte ikonu nastavení>>Vyberte príslušné oznámenie o jednotke USB flash [Vybrať pre nastavenie]>>Vyberte možnosť "Nastaviť ako úložné zariadenie" a postupujte podľa pokynov na obrazovke.

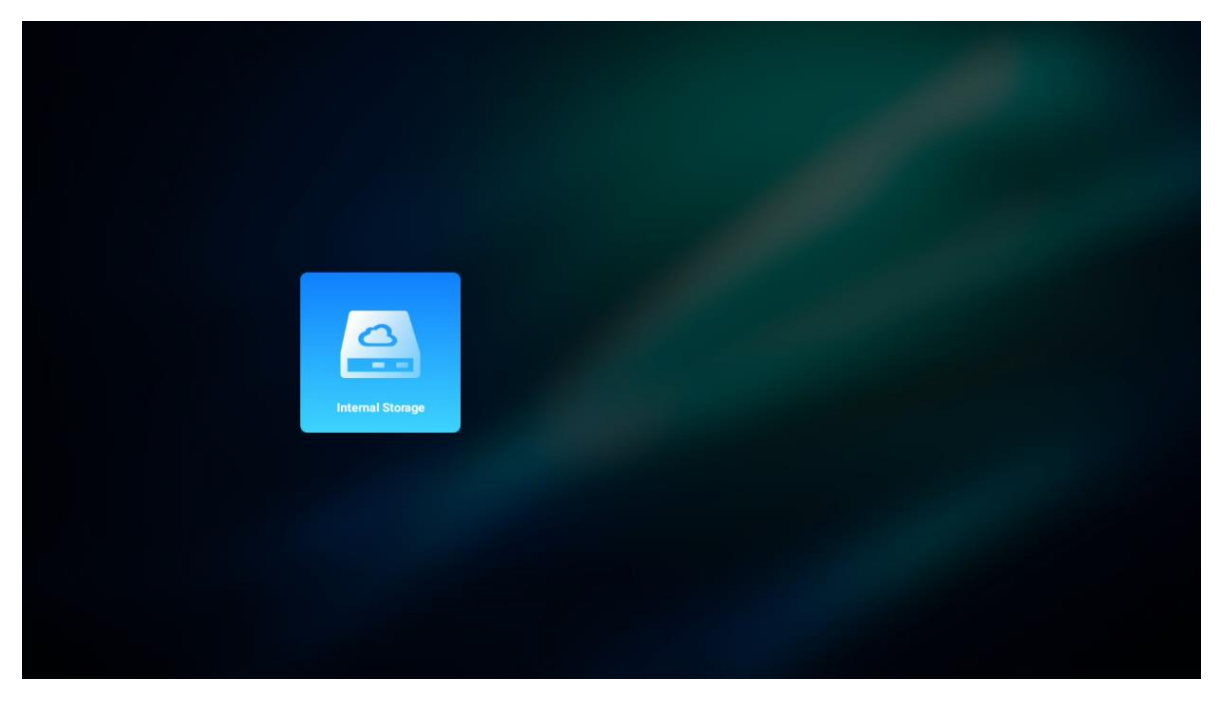

Rovnaký postup môžete vykonať aj prostredníctvom ponuky Nastavenia. Nastavenia / Systém / Pamäť / Dátový nosič / Odstrániť a naformátovať ako pamäť zariadenia.

Poznámka: Pripojené pamäťové zariadenie USB by malo byť naformátované v systéme FAT32 alebo exFAT.

#### 9. Riešenie problémov

#### 1. Žiadny zvukový výstup

- a. Skontrolujte, či je projektor stlmený. Ak áno, opätovným stlačením tlačidla [Mute] zrušte stlmenie zvuku projektora.
- b. Skontrolujte, či je k externému zvukovému zariadeniu pripojené rozhranie projektora "HDMI ARC" alebo Bluetooth.

#### 2. Žiadny obrazový výstup

a. Stlačte tlačidlo [Power] na zadnej strane projektora. Kontrolka napájania sa rozsvieti,

ak projektor úspešne prejde do režimu premietania.

b. Skontrolujte, či má napájací adaptér špecifikovaný výkon.

#### 3. Žiadna sieť

- a. Vstúpte do položky [Setting] (Nastavenie) prostredníctvom položky [Dash board] (Ovládací panel) a skontrolujte stav internetového pripojenia v možnosti siete.
- b. Skontrolujte, či je sieťový kábel správne zasunutý do rozhrania projektora "LAN".
- c. Skontrolujte, či je smerovač správne nakonfigurovaný.

#### 4. Rozmazaný obraz

- a. Nastavte zaostrenie alebo korekciu lichobežníkového skreslenia projektora.
- b. Uistite sa, že projekčná vzdialenosť je v efektívnom ohniskovom rozsahu projektora.
- c. Prach alebo nečistoty z objektívu odstráňte pomocou fúkača alebo kefy s mäkkými štetinami.

#### 5. Neobdĺžnikový obraz

- a. Ak sa nepoužíva funkcia korekcie lichobežníkového skreslenia , umiestnite projektor kolmo na plátno/stenu.
- b. Na úpravu tvaru obrazu použite funkciu korekcie lichobežníkového skreslenia.

#### 6. Zlyhanie automatickej korekcie lichobežníkového skreslenia

- a. Skontrolujte, či modul ToF na prednom sklenenom kryte projektora nie je zablokovaný alebo rozmazaný.
- b. Premiestnite projektor, kým nebude kolmo na projekčnú plochu, a skúste to znova.

#### 7. Zlyhanie automatického zaostrovania

- a. Skontrolujte, či modul ToF na prednom sklenenom kryte projektora nie je zablokovaný alebo rozmazaný.
- b. Pohybujte projektorom dopredu a dozadu, kým sa projektor nedostane do odporúčanej projekčnej vzdialenosti.

#### 8. Diaľkové ovládanie nereaguje

- a. Skontrolujte, či sú batérie správne nainštalované a nie sú vybité.
- b. Odstráňte všetky prekážky medzi projektorom a diaľkovým ovládaním.
- c. Uistite sa, že diaľkový ovládač je úspešne spárovaný s projektorom prostredníctvom Bluetooth.
- d. Skontrolujte, či nie je stlačené alebo zaseknuté žiadne tlačidlo, a skontrolujte, či indikátor napájania stále svieti. Ak áno, kontaktujte zákaznícku podporu alebo miestne servisné stredisko.

#### 9. Pripojte zariadenia Bluetooth

Vstúpte do položky [Nastavenia], otvorte možnosť [Bluetooth], aby ste skontrolovali zoznam zariadení Bluetooth, a pripojte zariadenie.

#### 10. Nie je možné zapnúť projektor

Projektor prejde do ochranného režimu, ak sa vybije vnútorná batéria. V takom prípade sa uistite, že je projektor pripojený k zdroju napájania, a potom stlačte a podržte tlačidlo napájania na projektore alebo diaľkovom ovládači na 3 sekundy, aby sa projektor zapol. V ostatných prípadoch kontaktujte zákaznícku podporu alebo miestne servisné stredisko.

#### 11. Iné

Neváhajte nás kontaktovať na adrese https://tv.mythomson.com/Support/ \* Používajte naše príslušenstvo, aby ste sa vyhli akémukoľvek riziku.

#### 10. Informácie Európskej agentúry

Spoločnosť: Európska agentúra pre bezpečnosť potravín (European Agency) Spoločnosť: Európska agentúra pre bezpečnosť potravín (European Agency) Streamview GmbH Adresa: Franz-Josefs-Kai 1, 1010 Viedeň, Rakúsko, contact@streamview.com

#### 10.1 Licencie

Podlieha zmenám. V dôsledku neustáleho výskumu a vývoja sa môžu technické špecifikácie, dizajn a vzhľad výrobkov zmeniť. Upozorňujeme, že rýchlosť sťahovania závisí od vášho internetového pripojenia a niektoré aplikácie nemusia byť dostupné vo všetkých krajinách. Môže sa vyžadovať členstvo pre streamovacie služby. Google TV je názov softvérového zážitku tohto zariadenia a ochranná známka spoločnosti Google LLC. Google, YouTube, Google Cast a YouTube Music sú ochranné známky spoločnosti Google LLC. Služba Google Assistant nie je dostupná v niektorých jazykoch a krajinách. Dostupnosť služieb sa líši podľa krajiny a jazyka. Netflix je registrovaná ochranná známka spoločnosti Netflix, Inc. Vyžaduje sa členstvo v službe Netflix na streamovanie. Služba Netflix je dostupná vo vybraných krajinách. Ďalšie informácie nájdete na stránke www.netflix.com. Apple TV je ochranná známka spoločnosti Apple Inc. registrovaná v USA a ďalších krajinách a oblastiach. Wi-Fi je registrovaná ochranná známka spoločnosti Wi-Fi Alliance<sup>®</sup>. Slovná značka a logá Bluetooth<sup>®</sup> sú registrované ochranné známky vo vlastníctve spoločnosti Bluetooth SIG, Inc. a akékoľvek použitie týchto značiek je na základe licencie. Pojmy HDMI a HDMI High-Definition Multimedia Interface a logo HDMI sú ochranné známky alebo registrované ochranné známky spoločnosti HDMI Licensing Administrator, Inc. v Spojených štátoch a iných krajinách. Dolby, Dolby Vision, Dolby Atmos, Dolby Audio a symbol dvojitého D sú ochranné známky spoločnosti Dolby Laboratories Licensing Corporation. Vyrobené na základe licencie spoločnosti Dolby Laboratories. Dôverné nezverejnené diela. Copyright © 2012-2025 Dolby Laboratories. Vyžaduje sa predplatné Disney+, pozri podmienky na https://www.disneyplus.com. ©2025 Spoločnosť Disney a jej prepojené subjekty. ©2025 Amazon.com, Inc. alebo jej pridružené spoločnosti. Amazon, Prime Video a všetky súvisiace značky sú ochranné známky spoločnosti Amazon.com, Inc. alebo jej pridružených spoločností. Uplatňujú sa poplatky za členstvo v službe Amazon Prime alebo Prime Video. Podrobnosti nájdete na stránke primevideo.com/terms. Všetky ostatné produkty, služby, spoločnosti, ochranné známky, obchodné alebo produktové názvy a logá, na ktoré sa tu odkazuje, sú majetkom príslušných vlastníkov. Všetky práva vyhradené. ©2025 StreamView GmbH, Franz-Josefs-Kai 1, 1010 Viedeň, Rakúsko. Za výrobu a predaj tohto výrobku zodpovedá spoločnosť StreamView GmbH. THOMSON a logo THOMSON sú ochranné známky používané spoločnosťou StreamView GmbH - ďalšie informácie nájdete na www.thomson-brand.com. Ochrana údajov: Poskytovatelia aplikácií a poskytovatelia služieb môžu zhromažďovať a používať technické údaje a súvisiace informácie, okrem iného aj technické informácie o tomto zariadení, systémovom a aplikačnom softvéri a periférnych zariadeniach. Poskytovatelia aplikácií a poskytovatelia služieb môžu tieto informácie použiť na zlepšenie produktov alebo na poskytovanie služieb alebo technológií, ktoré vás osobne neidentifikujú. Okrem toho niektoré služby tretích strán, ktoré sú už v zariadení poskytované alebo ktoré ste si nainštalovali po zakúpení produktu, môžu požadovať registráciu s vašimi osobnými údajmi. Niektoré služby môžu zhromažďovať osobné údaje aj bez poskytnutia dodatočných upozornení. Spoločnosť StreamView nemôže niesť zodpovednosť za prípadné porušenie ochrany údajov službami tretích strán.

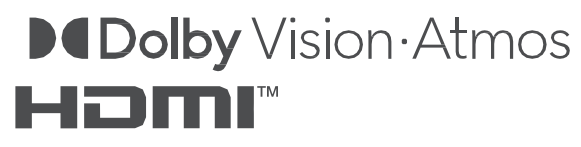